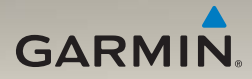

# nüvi<sup>®</sup> 1200/1300/1400 käyttöopas

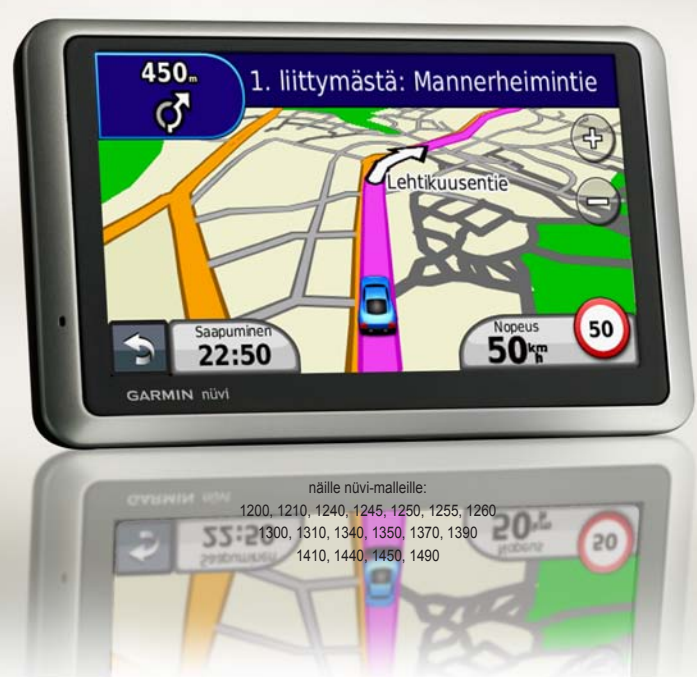

#### © 2009-2011 Garmin Ltd. tai sen tytäryhtiöt

| Garmin International, Inc. | Garmin (Europe) Ltd.                |
|----------------------------|-------------------------------------|
| 1200 East 151st Street,    | Liberty House                       |
| Olathe, Kansas 66062, USA  | Hounsdown Business Park,            |
| Puhelin (913) 397-8200 tai | Southampton, Hampshire, SO40 9LR UK |
| (800) 800-1020             | Puhelin +44 (0) 870-8501241         |
| Faksi (913) 397-8282       | (Ison-Britannian ulkopuolella)      |
|                            | 0808 2380000 (Isossa-Britanniassa)  |
|                            | Faksi +44 (0) 870-8501251           |

Garmin Corporation No. 68 Jangshu 2nd Road, Sijhih, Taipei County, Taiwan Puhelin +886 2 2642 9199 Faksi +886 2 2642 9099

Kaikki oikeudet pidätetään. Tämän oppaan mitään osaa ei saa jäljentää, kopioida, välittää, levittää, ladata tai tallentaa mihinkään tallennusvälineeseen ilman Garminin ennakolta myöntämää kirjallista lupaa, ellei toisin ilmoiteta. Garmin myöntää luvan tämän oppaan ja sen päivitetyn version yhden kopion lataamiseen kiintolevylle tai muuhun sähköiseen tallennusvälineeseen tarkasteltavaksi, sekä tämän oppaan tai sen päivitetyn version yhden kopion tulostamiseen, mikäli tämän oppaan sähköinen tai tulostettu kopio sisältää tämän tekijänöikeuslausekkeen kokonaisuudessaan. Tämän oppaan tai sen päivitetyn version luvaton kaupallinen levittäminen on ehdottomasti kielletty.

Tämän asiakirjan sisältämät tiedot voivat muuttua ilman erillistä ilmoitusta. Garmin pidättää oikeuden muuttaa tai parannella tuotteitaan sekä tehdä muutoksia niiden sisältöön ilman velvollisuutta ilmoittaa muutoksista tai parannuksista muille henkilöille tai organisaatioille. Uusimmat päivitykset ja lisätietoja tämän tuotteen ja muiden Garminin tuotteiden käytöstä ja toiminnasta on Garminin verkkosivustossa osoitteessa www.garmin.com.

Garmin<sup>®</sup>, Garmin-logo, nüvi<sup>®</sup> ja MapSource<sup>®</sup> ovat Garmin Ltd.:n tai sen tytäryhtiöiden tavaramerkkejä, jotka on rekisteröity Yhdysvalloissa ja muissa maissa. Garmin Lock<sup>™</sup>, myGarmin<sup>™</sup>, myGarmin Agent<sup>™</sup>, ecoRoute<sup>™</sup>, cityXplorer<sup>™</sup> ja nüMaps Guarantee<sup>™</sup> ovat Garmin Ltd.:n tai sen tytäryhtiöiden tavaramerkkejä. Näitä tavaramerkkejä ei saa käyttää ilman Garminin nimenomaista lupaa.

Bluetooth<sup>®</sup>-sana ja -logot ovat Bluetooth SIG, Inc.:n omaisuutta, ja Garminilla on lisenssi niiden käyttöön. Windows<sup>®</sup> on Microsoft Corporationin rekisteröity tavaramerkki Yhdysvalloissa ja/tai muissa maissa. Mac<sup>®</sup> on Apple Computer, Inc.:n rekisteröity tavaramerkki. microSD<sup>™</sup> on SanDiskin tai sen tytäryhtiöiden tavaramerkki.

# Sisällysluettelo

### nüvi 1200/1300/1400 -mallit .... iv

| Aloitus                      | 1   |
|------------------------------|-----|
| nüvin ulkoasu                | . 1 |
| Päävalikon käyttäminen       | . 1 |
| nüvin määrittäminen          | . 2 |
| Virtapainikkeen käyttäminen  | . 4 |
| Äänenvoimakkuuden säätäminen | . 4 |
| Näyttöjen selaaminen         | . 4 |
| Määränpään löytäminen        | 4   |
| Navigointi kävelytilassa     | . 6 |
| Pysähdyksen lisääminen       | .7  |
| Määränpään vaihtaminen       | .7  |
| Kiertotien käyttäminen       | .7  |
| Reitin pysäyttäminen         | .7  |
| Minne?                       | 8   |
| Osoitteen etsiminen          | . 8 |
| Kotisijainnin asettaminen    | . 8 |
| Aja-sivun käyttäminen        | 9   |
| Palautteen antaminen         |     |
| kohdepisteistä               | 10  |

| Paikan etsiminen nimellä        | 10   |
|---------------------------------|------|
| Paikan etsiminen jonkin toisen  |      |
| sijainnin läheltä               | 11   |
| Viimeksi löytyneet paikat       | 12   |
| Paikan löytäminen kartan avulla | 13   |
| Koordinaattien antaminen        | 14   |
| Valokuvanavigoinnin             |      |
| käyttäminen                     | 14   |
| Karttasivujen käyttäminen       | 15   |
| Ajotietokonesivun avaaminen     | 16   |
| Käännösluettelon                |      |
| tarkasteleminen                 | 16   |
| Seuraavan käännöksen sivun      |      |
| tarkasteleminen                 | 17   |
| Risteysnäkymäsivun              |      |
| tarkasteleminen                 | 17   |
| Kävelykarttasivun käyttäminen   | 18   |
| Handsfree-puhelut               | . 19 |
| Puhelimen liittäminen           | 19   |
| Puhelun vastaanottaminen        | 20   |
| Puhelun aikana                  | 21   |
| Puhelin-valikon avaaminen       | 21   |

### Tiedostojen hallinta......24

| Tuetut tiedostotyypit            | 24 |
|----------------------------------|----|
| nüvin liittäminen tietokoneeseen | 24 |
| Tiedostojen siirtäminen          | 25 |
| Tiedostojen poistaminen          | 25 |

26

#### Työkalut-valikon käyttäminen

| Asetusten avaaminen            | 26 |
|--------------------------------|----|
| Nykysijainti-sivun käyttäminen | 26 |
| Ohjeen avaaminen               | 26 |
| Kuvien katselun käyttäminen    | 27 |
| Omien tietojen käyttäminen     | 28 |
| Maailmankellon käyttäminen     | 28 |
| Laskimen käyttäminen           | 28 |
| Yksikkömuuntimen käyttäminen   | 28 |
| ecoRoute <sup>™</sup>          | 29 |
| ecoRoute-tietojen nollaaminen  | 32 |
| Tarjousten tarkasteleminen     | 33 |
|                                |    |

| FM TMC -liikennevastaan-         |    |
|----------------------------------|----|
| ottimen käyttäminen              | 34 |
| FM TMC -liikennetiedot           | 34 |
| Liikennetilausten lisääminen tai |    |
| uusiminen                        | 35 |
| Liikennetietojen                 |    |
| vastaanottaminen                 | 35 |
| Liikenne alueella                | 36 |
| Liikenne reitillä                | 36 |
| Liikennekartan tarkasteleminen   | 37 |
| Ruuhkatietojen tarkasteleminen   | 37 |
| Tarjousten tarkasteleminen       | 37 |
| nüvin mukauttaminen              | 38 |
| Järjestelmäasetusten             |    |
| muuttaminen                      | 38 |
| Navigointiasetusten              |    |
| muuttaminen                      | 39 |
| Näyttöasetusten muuttaminen      | 39 |
| Aika-asetusten päivittäminen     | 40 |

| Kieliasetusten muuttaminen   | 40 |
|------------------------------|----|
| Kartan asetusten muuttaminen | 41 |
| Suojausasetusten muuttaminen | 41 |
| Bluetooth-asetusten          |    |
| määrittäminen                | 42 |
| Läheisyyspisteasetusten      |    |
| muuttaminen                  | 43 |
| Liikennetilaustietojen       |    |
| tarkasteleminen              | 43 |
| Kaikkien asetusten           |    |
| palauttaminen                | 44 |
| Liite                        | 45 |
| nüvin huoltaminen            | 45 |
| nüvin lukitseminen           | 46 |
| Näytön kalibroiminen         | 47 |
| Ohjelmiston päivittäminen    | 47 |
| Käyttäjätietojen poistaminen | 47 |
| Akun tiedot                  | 47 |
| nüvin lataaminen             | 48 |
| Sulakkeen vaihtaminen        | 48 |

| nüvin ja telineen irrottaminen 49 |
|-----------------------------------|
| Kiinnittäminen kojelautaan 49     |
| nüMaps Guarantee™49               |
| Lisäkartat50                      |
| Tietoja                           |
| GPS-satelliittisignaaleista 50    |
| Ekstrat ja lisävarusteet 50       |
| Garmin Travel Guide52             |
| Garminin yhteystiedot52           |
| nüvin rekisteröiminen52           |
| Tekniset tiedot53                 |
| Vaatimustenmukaisuusvakuutus 56   |
| Ohjelmiston                       |
| käyttöoikeussopimus 56            |
| Vianmääritys 57                   |
| Hakemisto 60                      |

# nüvi 1200/1300/1400 -mallit

| Malli              | Bluetooth <sup>®</sup> -<br>tekniikka | Kaistavahti      | Risteysnäkymä | Ääniopastaa<br>kadunnimet | Nopeusrajoitukset<br>kartassa |
|--------------------|---------------------------------------|------------------|---------------|---------------------------|-------------------------------|
| 1200               |                                       |                  |               | 1                         |                               |
| 1210/1260          | 1                                     |                  |               | 1                         | ✓                             |
| 1240/1250          |                                       |                  |               | 1                         | 1                             |
| 1245/1255<br>/1350 |                                       | 1                |               | 1                         | 1                             |
| 1300               |                                       | Vain<br>Eurooppa |               | 1                         | Vain<br>Eurooppa              |
| 1310               | 1                                     | Vain<br>Eurooppa |               | ~                         | ✓                             |
| 1340               |                                       | Vain<br>Eurooppa |               | √                         | 1                             |
| 1370               | 1                                     | ~                |               | 1                         | 1                             |
| 1410               | 1                                     | 1                | 1             | 1                         | 1                             |
| 1440/1450          |                                       | 1                | <i>✓</i>      | 1                         | 1                             |
| 1390/1490          | 1                                     | 1                | 1             | 1                         | 1                             |

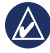

HUOMAUTUS: lisätietoja on osoitteessa www.garmin.com ja laitteen pakkauksessa.

# Aloitus

0

1

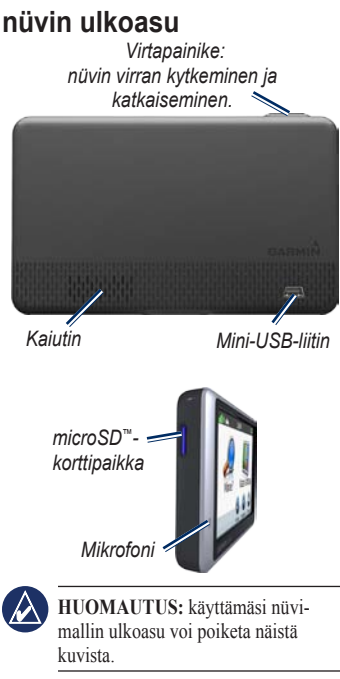

## Päävalikon käyttäminen

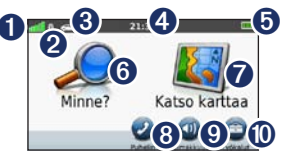

- GPS-satelliittisignaalin voimakkuus.
- **2** Bluetooth-tekniikan tila.
- **3** Valitse käyttötila koskettamalla tätä.
- Nykyinen aika. Koskettamalla voit muuttaa aika-asetuksia.
- **6** Akun tila.
- 6 Etsi määränpää koskettamalla tätä.
  - Tarkastele karttaa koskettamalla tätä.
- Soita koskettamalla tätä, kun laite on liitetty yhteensopivaan matkapuhelimeen (jotkin mallit).
   Säädä äänenvoimakkuutta
  - Säädä äänenvoimakkuutta koskettamalla tätä.
- Käytä työkaluja, kuten asetuksia ja ohjetta, koskettamalla tätä.

### nüvin määrittäminen

Ennen kuin asennat nüvin paikalleen, lue Tärkeitä turvallisuus- ja tuotetietoja -oppaasta tietoja tuulilasikiinnitykseen liittyvistä lakirajoituksista.

#### nüvin kiinnittäminen

- 1. Poista imukupista kirkas muovisuojus. Kiinnitä imukuppi tuulilasiin.
- 2. Käännä vipua taaksepäin tuulilasia kohti.
- 3. Napsauta telakka kiinni imukupin varteen.
- 4. Liitä laitteen virtajohto kiinnitystelineen taustapuolelle.
- Liitä ajoneuvon virtajohdon toinen pää ajoneuvon vapaaseen virtapistorasiaan. Laite käynnistyy automaattisesti, jos se on liitetty ja ajoneuvo on käynnissä. Seuraa näytön ohjeita.
- 6. Aseta nüvin alaosa telakkaan.
- Kallista nüvia taaksepäin, kunnes se napsahtaa paikalleen.
- Jos käytät liikennevastaanotinta Euroopassa, kytke ulkoinen antenni liikennevastaanottimeen ja kiinnitä antenni tuulilasiin imukupeilla. (Liikennevastaanotin toimitetaan joidenkin nüvi-laitteiden mukana. Katso sivua iv.)

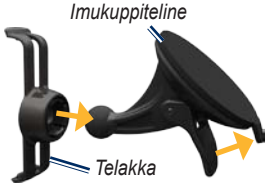

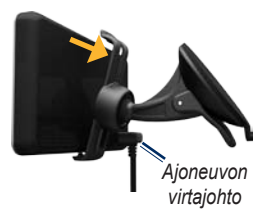

VAROITUS: tämä tuote sisältää litiumioniakun. Voit estää vaurioita irrottamalla laitteen ajoneuvosta tai säilyttämällä sitä poissa suorasta auringonpaisteesta.

### Satelliittien etsiminen

- 1. Mene ulos aukealle paikalle, pois korkeiden rakennusten ja puiden luota.
- 2. Kytke nüviin virta.

Satelliittisignaalien löytämiseen voi mennä muutama minuutti, enter palkit osoittavat satelliittisignaalin voimakkuuden. Kun ainakin yksi palkeista on vihreä, nüvi vastaanottaa satelliittisignaaleja.

### Käyttötilan valitseminen

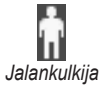

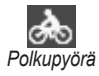

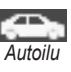

nüvissa on käytettävissä useita käyttötiloja. Reitityksen laskutapa vaihtelee käyttötilan mukaan. Esimerkiksi kävelytilassa, kun cityXplorer™-kartat on ladattu, nüvi laskee reitin käyttämällä sekä julkista liikennettä, kuten busseja tai metrolinjoja, että kävelyä. cityXplorerkarttoja ei toimiteta nüvin mukana. Voit ostaa www.garmin.com to purchase cityXplorer maps.

### Käyttötilan vaihtaminen:

- 1. Valitse käyttötilan kuvake päävalikon vasemmasta yläkulmasta.
- 2. Valitse tila ja OK.
- Kosketa Kyllä-painiketta ja määritä asetukset noudattamalla näytön ohjeita.

### Navigoiminen poissa tieltä

Jos et navigoi teitä pitkin, käytä Pois tieltä -tilaa. Valitse **Työkalut** > **Asetukset** > **Navigointi** > **Reittisuositus** > **Pois tieltä** > **OK**.

### Virtapainikkeen käyttäminen

Voit tarkastella lisäasetuksia painamalla **virtapainiketta** lyhyesti.

- Säädä näytön kirkkautta valitsemalla
   I ga I and I and
- Jos haluat välttää turhat ruutukosketukset, valitse Lukitse näyttö.
- Voit sammuttaa nüvin valitsemalla Sammuta. Voit katkaista nüvista virran myös pitämällä virtapainiketta painettuna noin 3 sekunnin ajan.

### nüvin nollaaminen

Jos nüvi lakkaa toimimasta, voit nollata nüvin pitämällä **virtapainiketta** painettuna.

### Äänenvoimakkuuden säätäminen

Valitse päävalikosta Voimakk. Säädä äänenvoimakkuustasoa a ja a -painikkeilla. Voit mykistää äänet valitsemalla Mykistys-valintaruudun.

# Näyttöjen selaaminen

- Palaa päävalikkoon painamalla
  painiketta pitkään.
- Katso lisää vaihtoehtoja koskettamalla • ja • painikkeita. Voit vierittää nopeammin pitämällä painiketta painettuna.

# Määränpään löytäminen

Minne? -valikossa on useita eri luokkia, joiden avulla voit etsiä osoitteita, kaupunkeja ja muita kohteita. nüviin ladatut yksityiskohtaiset kartat sisältävät miljoonia kohdepisteitä, kuten ravintoloita, hotelleja ja autopalveluja. 1. Valitse Minne?.

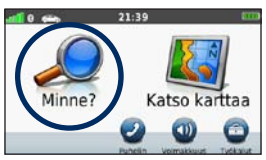

2. Valitse luokka.

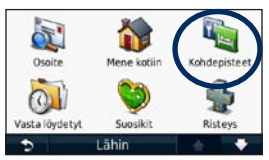

3. Valitse aliluokka.

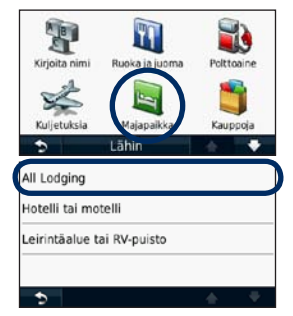

4. Valitse määränpää.

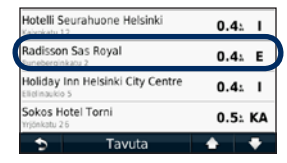

5. Valitse Aja.

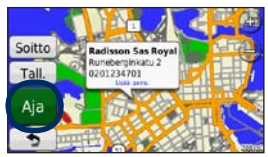

nüvi 1200/1300/1400 -käyttöopas

### Navigointi kävelytilassa

### Suunnitelma-sivun käyttäminen

Kävelytilassa Suunnitelma-sivu avautuu, kun valitset Aja.

Näytä lisätietoja valitsemalla reittietappi tai luo reitti valitsemalla Aloita.

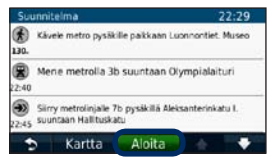

#### Reittiasetukset-sivun käyttäminen

Kävelytilassa Reittiasetukset-sivu avautuu, kun valitset Aja, jos kyseisen kaupunkialueen cityXplorer-kartat on ladattu nüviin. Osoitteesta www.garmin.com voit ostaa cityXplorer-karttoja.  Avaa Suunnitelma-sivu valitsemalla reitti Reittiasetukset-sivulta. Kukin sivun reitti sisältää erilaisen julkisen liikenteen ja kävelyn yhdistelmän.

| <b>R</b> | Kokonalsaika:<br>481   | Kävelymatka<br>2.21 |
|----------|------------------------|---------------------|
| <b>*</b> | Kokonalsaika:<br>521   | Kävelymatka<br>2.2: |
| ۶.       | Kokonaisaika:<br>17 97 | Kävelymatka<br>5.4: |

2. Valitse Aloita.

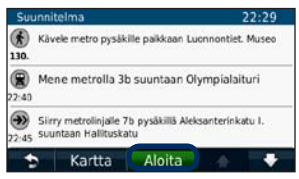

### Pysähdyksen lisääminen

- Valitse reitin navigoimisen aikana
  > Minne?.
- 2. Etsi ylimääräinen pysähdyspaikka.
- 3. Valitse Aja.
- Jos haluat lisätä pysähdyksen reittiin, valitse Lisää kauttakulkupisteeksi.

### Määränpään vaihtaminen

- Valitse reitin navigoimisen aikana
  > Minne?.
- 2. Etsi ylimääräinen pysähdyspaikka.
- 3. Valitse Aja.
- Muuta tämä piste lopulliseksi määränpääksi valitsemalla Aseta uudeksi määränpääksi.

## Kiertotien käyttäminen

- 1. Valitse reitin navigoimisen aikana 🔄
- Valitse 📥 tai 🥝.

Jos nykyinen reitti on ainoa järkevä vaihtoehto, nüvi ei ehkä laske kiertotietä.

## Reitin pysäyttäminen

- 1. Kun reitti on aktiivinen, valitse Valikko.
- 2. Valitse Pysäytä.

# Minne?

Minne? -valikossa on luokkia, joiden avulla voit etsiä paikkoja. Lisätietoja yksinkertaisesta hausta on sivulla 4.

## Osoitteen etsiminen

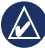

HUOMAUTUS: painikkeiden nimet voivat vaihdella ja jotkin vaiheet saatetaan suorittaa eri järjestyksessä nüviin tallennettujen karttojen versioiden mukaan.

- 1. Valitse Minne? > Osoite.
- 2. Vaihda tarvittaessa osavaltio, maa tai osavaltio.
- 3. Valitse Etsi kaikki.

Jos tiedät kaupungin, valitse **Kirjoita kaupunki**, anna kaupungin nimi/ postinumero ja valitse **Valmis**. Valitse kaupunki tai postinumero luettelosta. (Kaikki karttatiedot eivät sisällä postinumerojen hakumahdollisuutta.)

- 4. Kirjoita osoitteen numero ja valitse Valmis.
- 5. Anna kadun nimi ja valitse Valmis.
- 6. Valitse tarvittaessa luettelosta oikea katu.
- 7. Valitse tarvittaessa osoite.

# Kotisijainnin asettaminen

Voit määrittää kotipaikaksi paikan, johon useimmiten palaat.

- Voit määrittää kotisijainnin valitsemalla Minne? > Mene kotiin.
- 2. Valitse vaihtoehto:
  - · Kirjoita osoite.
  - Käytä nykyistä sijaintia.
  - Valitse jokin viimeksi löydetyistä paikoista.

### Palaaminen kotiin

Voit ajaa kotiin kotisijainnin määrittämisen jälkeen valitsemalla **Minne?** > **Mene kotiin**.

### Kotisiiainnin vaihtaminen

- 1. Valitse Tvökalut > Omat tiedot > Aseta kotisijainti.
- 2. Valitse vaihtoehto:
  - Kirjoita osoite. ٠
  - Käytä nykyistä sijaintia. .
  - Valitse jokin viimeksi löydetyistä . paikoista.

### Kotisijainnin muokkaaminen

- 1. Valitse Minne? > Suosikit > Kaikki suosikit > Koti
- Valitse Muokkaa, tee muutokset ja valitse Valmis

Jos poistat kotisijainnin, voit määrittää sen uudelleen noudattamalla sivulla 8 olevia ohjeita.

# Aja-sivun käyttäminen

Kun olet valinnut paikan, johon navigoit, Aja -sivu aukeaa.

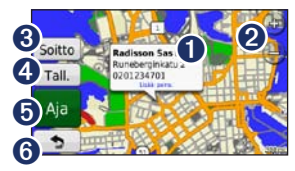

0

4

Koskettamalla tätä voit nävttää lisätietoja sijainnista.

- 2 Voit loitontaa ja lähentää (+)- ja painikkeella. 6

  - Koskettamalla-painiketta voit soittaa sijaintiin, kun puhelin on liitetty.
  - Voit tallentaa paikan suosikkeihin koskettamalla tätä
- 6 Koskettamalla tätä voit luoda yksityiskohtaisen reitin paikkaan.
- 6 Palaa edellisenne sivulle koskettamalla tätä Palaa päävalikkoon koskettamalla tätä pitkään.

# Palautteen antaminen kohdepisteistä

 Kosketa Aja- sivulla valkoista kenttää. Sijainnin yksityiskohtaiset tiedot tulevat näyttöön.

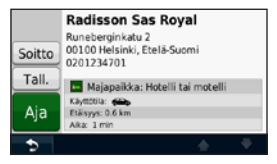

- Valitsemalla Palaute näet seuraavat vaihtoehdot:
  - Muokkaa luokitusta voit antaa kohdepisteelle 1–5 tähteä koskettamalla vastaavaa ympyrää.
  - Ilmoita virhe—kohdetta ei näytetä tulevissa hauissa. Raportit lähetetään Garminille, kun nüvi on liitetty tietokoneeseen. Katso sivua 24.
  - Muokkaa puh.nroa—voit muuttaa puhelinnumeroa näppäimistöllä.

## Paikan etsiminen nimellä

Kirjoita etsimäsi määränpään nimi näyttönäppäimistöllä. Voit rajoittaa hakua kirjoittamalla nimen sisältämiä kirjaimia.

- Valitse Minne? > Kohdepisteet > Kirjoita nimi.
- Kirjoita kohteen nimeä näyttönäppäimistöllä.
- 3. Valitse Valmis.

### Näyttönäppäimistön käyttäminen

Kun näyttöön tulee näppäimistö, voit kirjoittaa kirjaimen tai numeron koskettamalla sitä.

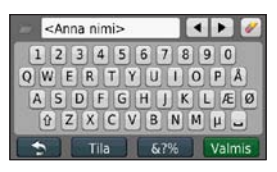

Koskettamalla **Tila**-painiketta voit valita näppäimistön kielen. Koskettamalla -kohtaa voit kirjoittaa välimerkkejä ja muita erikoismerkkejä. Lisätietoja näppäimistöasettelun muuttamisesta on sivulla 38.

### Paikan etsiminen jonkin toisen sijainnin läheltä

- 1. Valitse Minne? > Lähellä.
- 2. Valitse vaihtoehto:

- Missä nyt olen—hae nykyisen sijainnin läheltä.
- Toisesta kaupungista—hae sen kaupungin läheltä, jonka nimen kirjoitat.
- Edellinen määränpää—etsi aiemman määränpään läheltä.
- Suosikkimääränpää—valitse määränpää Suosikeista.
- Lähellä nykyistä reittiä—hakee paikkoja nykyisen reitin läheltä.
- Määränpää—hae määränpään läheltä.

### Viimeksi löytyneet paikat

nüvi tallentaa viimeisimmät 50 löydettyä paikkaa viimeksi löytyneiden paikkojen luetteloon. Viimeksi tarkastellut sijainnit näkyvät luettelon alussa. Valitse **Minne**? > **Viimeksi löydetyt** voit tarkastella hiljattain löydettyjä paikkoja.

#### Viimeksi löytyneiden paikkojen poistaminen

Voit poistaa kaikki viimeksi löytyneiden paikkojen luettelon sijainnit valitsemalla **Poista > Kyllä**. Luettelo tyhjennetään kokonaan, mutta varsinaista paikkaa ei poisteta nüvista.

#### Suosikkien käyttäminen

Suosikit-kohtaan voi tallentaa paikkoja, jotka voidaan etsiä nopeasti ja joihin voidaan luoda reittejä. Myös kotisijainti tallennetaan Suosikit-kohtaan.

### Nykyisen sijainnin tallentaminen

Valitse karttasivulla . Voit tallentaa nykyisen sijainnin valitsemalla **Tallenna** sijainti.

# Löydettyjen paikkojen tallentaminen

- 1. Valitse Aja- sivulla Tallenna.
- 2. Paina **OK**-painiketta. Sijainti tallennetaan **Suosikit**-kohtaan.

# Tallennettujen paikkojen etsiminen

- 1. Valitse Minne?.
- 2. Valitse Suosikit.
- 3. Valitse luokka. Tallennetut paikat tulevat näyttöön.

# Tallennettujen sijaintien muokkaaminen

- 1. Valitse Minne? > Suosikit.
- 2. Valitse luokka ja muokattava sijainti.
- 3. Valitse Muokkaa.
- 4. Kosketa ja muokkaa:
  - Vaihda nimi—anna uusi nimi ja valitse Valmis.
  - Liitä valokuva—liitä paikkaan valokuva, jonka olet ladannut nüviin tai muistikortille.
  - Vaihda karttasymboli—valitse uusi karttasymboli kyseiselle paikalle koskettamalla uutta symbolia.
  - Vaihda puhelinnumero—kirjoita puhelinnumero ja valitse Valmis.

- Vaihda luokkaa—valitse paikalle toinen luokka.
- Poista—valitsemalla Kyllä voit poistaa kohteen suosikeista.

### Reittien luominen ja käyttäminen

Valitse **Minne** > **Reitit**. Valitse reitti, jota haluat käyttää, ja paina **Aja**-painiketta.

### Tallennetun reitin luominen

Joissakin malleissa voit luoda ja tallentaa reittejä nüvissa ennen seuraavaa matkaa. Voit tallentaa enintään 10 reittiä.

- Valitse Minne (tai Työkalut) > Reitit > Uusi.
- 2. Valitse Lisää uusi aloituspiste.
- Etsi lähtöpisteen sijainti ja valitse Valitse.
- 4. Valitse Lisää uusi päätepiste.
- 5. Etsi päätepisteen sijainti ja valitse Valitse.

- Voit lisätä reitille toisen sijainnin valitsemalla . Poista sijainti painamalla . painiketta.
- Voit laskea reitin ja tarkastella sitä kartassa valitsemalla Seur.
- 8. Tallenna reitti ja poistu painamalla **Tallenna**-painiketta.

# Paikan löytäminen kartan avulla

Etsi kartalta -sivulla voit tarkastella kartan eri osia. Valitse **Minne?** > **Selaa karttaa**.

### Vihjeitä kartan selaamiseen

- Voit siirtyä kartan eri osiin koskettamalla ja vetämällä karttaa.
- Voit loitontaa ja lähentää koskettamalla + ja - ja - painiketta.
- Kosketa mitä tahansa paikkaa kartalla. Näyttöön tulee kohdetta osoittava nuoli ja ruutu, jossa on tietoja paikasta. Kun ruudussa on teksti Lisää: paina, kyseisessä paikassa on useita kohdepisteitä. Näytä kohdepisteluettelo painamalla.

#### Minne?

- Voit tallentaa paikan valitsemalla **Tallenna**.
- Aloita reitin navigoiminen valitsemalla Aja ja navigoi paikkaan.
- Jos simuloitu GPS on käytössä, voit määrittää sijainniksi nykyisen paikan Aset. sij.. Katso sivua 38.

### Koordinaattien antaminen

Jos tiedät määränpään maantieteelliset koordinaatit, voit ajaa nüvin avulla määränpäähän pituus- ja leveyspiirin koordinaattien avulla. Tämä on erityisen hyödyllistä geokätkennässä.

- 1. Valitse Minne? > Koordinaatit.
- 2. Valitse muokattavat koordinaatit.

- Valitsemalla Muoto voit valita käyttämäsi kartan tyypin mukaisen koordinaattimuodon.
- 4. Anna koordinaatit ja valitse Seuraava.

### Valokuvanavigoinnin käyttäminen

Voit ladata sijaintitietoja sisältäviä kuvia nüviin tai microSD-kortille ja luoda reittejä kuviin liittyviin paikkoihin.

- Voit ladata sijaintietoja sisältäviä kuvia osoitteesta http://connect.garmin .com/photos (ei käytettävissä kaikilla alueilla).
- 2. Valitse ja lataa kuvia sivuston ohjeiden mukaan.
- Valitse Minne? > Suosikit > Valokuvat. Sijaintitietoja sisältävät kuvat näkyvät luettelossa.
- 4. Valitse kuva.

# Karttasivujen käyttäminen

Reitti on merkitty punaisella viivalla. Ajaessasi nüvi ohjaa sinut päämäärääsi puhuttujen ohjeiden, kartalla olevien nuolien ja karttasivun yläosassa olevien ohjeiden avulla. Määränpään merkkinä on ruutulippu. Jos poikkeat alkuperäiseltä reitiltä, nüvi laskee reitin uudelleen ja antaa ohjeita uudelle reitille.

Näyttöön voi tulla nopeusrajoituskuvake, kun ajat kantatiellä. Kuvake osoittaa kyseisen kantatien nopeusrajoituksen.

Joissakin malleissa käännösosoitin sisältää myös Kaistavahti-ominaisuuden, joka opastaa sinut oikealle kaistalle seuraavaa ajoliikettä varten. Lisätietoja Kaistavahti-ominaisuuden sisältävistä malleista on sivulla iv.

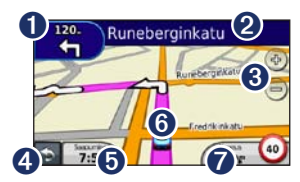

- Kosketa tätä, jos haluat avata seuraavan käännöksen sivun.
- 2 Kosketa tätä, jos haluat avata käännösluettelosivun.
- Lähennä ja loitonna koskettamalla tätä.
- Palaa päävalikkoon koskettamalla tätä.
- 6 K io
  - Koskettamalla tätä voit näyttää jonkin muun tietokentän.
- 6 Ko
  - Kosketa kuvaketta, jos haluat avata Nykysijainti -sivun.
- Avaa ajotietokone koskettamalla tätä.

# Ajotietokonesivun avaaminen

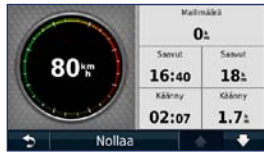

Ajotietokone näyttää ajonopeuden ja antaa matkaa koskevia tietoja. Voit avata ajotietokonesivun koskettamalla karttasivulla **Nopeus**-painiketta.

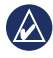

HUOMAUTUS: jos pysähdyt usein, jätä nüvin virta kytketyksi, jotta se voi mitata matkalla kuluneen ajan tarkasti.

# Ajotietokoneen tietojen nollaaminen

Valitse kartassa **Nopeus**-kenttä. Nollaa ajotietokoneen tiedot valitsemalla **Palauta** > **Nollaa matkatiedot**.

# Voit nollata enimmäisnopeuden valitsemalla **Palauta** > **Noll. maks.**

Voit nollata polttoainehinnan valitsemalla Palauta > Nollaa polttoaineh.

### Käännösluettelon tarkasteleminen

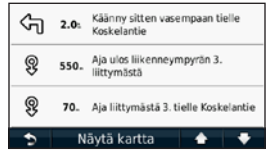

Kun navigoit reittiä, risteysluettelossa näkyvät koko reitin yksityiskohtaiset ajoohjeet ja käännösten väliset etäisyydet.

Voit avata risteysluettelosivun koskettamalla karttasivun yläreunan tekstipalkkia. Koskettamalla jotakin luettelon käännöstä voit näyttää sitä seuraavan käännöksen reitillä. Valitsemalla Selaa karttaa -sivulla **Näytä kartta** voit näyttää koko reitin kartassa.

# Seuraavan käännöksen sivun tarkasteleminen

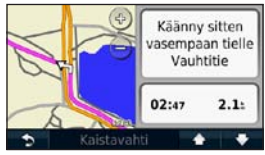

Kun navigoit reittiä, seuraavan käännöksen sivulla näkyy risteys, josta käännytään seuraavaksi, sekä etäisyys ja jäljellä oleva ajoaika risteykseen.

Voit tarkastella tulevaa käännöstä kartassa koskettamalla karttasivun vasemmassa yläkulmassa olevaa käännösosoitinta tai mitä tahansa käännöstä risteysluettelossa.

# Risteysnäkymäsivun tarkasteleminen

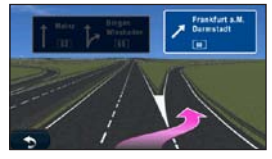

Joissakin nüvi-malleissa risteysnäkymäsivulla näkyy muutama tuleva risteys ja kaistat, joita kannattaa käyttää. Voit avata risteysnäkymäsivun koskettamalla karttasivun vasenta yläkulmaa. Voit avata risteysnäkymäsivun seuraavan käännöksen sivulta valitsemalla **Risteysnäkymä**.

Tarkista risteysnäkymän sisältävät nüvi-mallit sivulta iv.

### Kävelykarttasivun käyttäminen

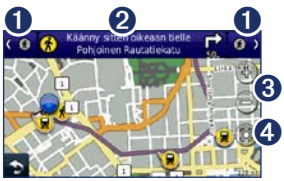

Kävelytilassa reitti näkyy kaksiulotteisessa kartassa. Kuvakkeet **(x)**, **(R)**, **(R)**, **(G)**, **(G)** ja **(R)** osoittavat kyseisen reittietapin navigointitavan. Kun reitillä on esimerkiksi **(R)**-kuvake, astu bussiin kyseisessä paikassa.

- Voit siirtyä reittietappien välillä koskettamalla tätä. nüvi lähentää ja loitontaa kunkin reittietapin, mutta ei siirry seuraavaan etappiin automaattisesti.
- 2 Avaa reittisuunnitelma koskettamalla tätä.
- Lähennä ja loitonna koskettamalla tätä.
- Keskitä kartta uudelleen nykyisen sijainnin mukaan koskettamalla tätä.

# Handsfree-puhelut

Langaton Bluetooth-tekniikka on käytettävissä joissakin nüvi-malleissa. Katso sivua iv.

Langattoman Bluetooth-tekniikan avulla muodostetaan langaton yhteys kahden laitteen välille (esimerkiksi matkapuhelin ja nüvi). Voit tarkistaa, onko Bluetoothpuhelin yhteensopiva nüvin kanssa, siirtymällä osoitteeseen www.garmin .com/bluetooth.

Kun kahta laitetta käytetään ensimmäistä kertaa yhdessä, niiden välille on muodostettava pariliitos PIN-koodin tai salasanan avulla. Kun laitteiden välille on kerran muodostettu pariliitos, ne muodostavat sen jälkeen yhteyden toisiinsa aina automaattisesti käynnistämisen yhteydessä.

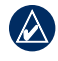

HUOMAUTUS: matkapuhelin on ehkä määritettävä muodostamaan yhteys automaattisesti, kun käynnistetään.

# Puhelimen liittäminen

Jotta pariliitos voidaan muodostaa, puhelimen ja nüvin on oltava käynnissä ja alle 10 metrin päässä toisistaan.

Aloita pariliitoksen muodostaminen nüvissa tai matkapuhelimessa. Lisätietoja on puhelimen ohjeissa.

# Pariliitoksen muodostaminen puhelimen asetuksilla

- Valitse Työkalut > Asetukset > Bluetooth.
- 2. Valitse Käytössä.

Handsfree-puhelut

- Ota käyttöön puhelimen Bluetoothosa. Se saattaa olla Asetukset-, Bluetooth, Yhteydet- tai Hands-freevalikossa.
- 4. Hae Bluetooth-laitteita.
- 5. Valitse nüvi laiteluettelosta.
- Näppäile nüvin Bluetooth-PIN (1234) puhelimeen.

# Pariliitoksen muodostaminen nüvin asetuksilla

- Valitse päävalikosta Työkalut > Asetukset > Bluetooth > Lisää.
- Ota käyttöön puhelimen Bluetoothosa ja siirrä laite etsintätilaan. Nämä asetukset saattavat sijaita Bluetooth-, yhteys- tai handsfree-valikossa.
- 3. Valitse nüvissa OK.
- Valitse puhelin ja kosketa OK-painiketta.
- 5. Näppäile nüvin Bluetooth-PIN (1234) puhelimeen.

Kun puhelin on liitetty nüviin, voit soittaa puheluja. Voit avata puhelinvalikon valitsemalla päävalikosta **Puhelin**.

Kun käynnistät nüvin, se yrittää muodostaa pariliitoksen sen laitteen kanssa, jonka kanssa se yhdistettiin viimeksi.

### Puhelun vastaanottaminen

Kun saat puhelun, Saapuva puhelu -ikkuna avautuu. Vastaa puheluun valitsemalla **Vastaa**. Valitsemalla **Ohita** voit ohittaa puhelun ja lopettaa puhelimen hälytyksen.

Sisäinen mikrofoni on nüvin etupuolella. Puhu normaalisti.

## Puhelun aikana

- Näppäinäänet—näyttää näppäimistösivun, jonka avulla voit käyttää automaattisia järjestelmiä, kuten vastaajaa.
- Siirrä ääni puhelimeen—tämä on hyödyllinen ominaisuus, jos haluat katkaista nüvista virran, mutta jatkaa puhelua tai puhua rauhassa. Voit vaihtaa takaisin valitsemalla Siirrä ääni laitteeseen.
- Mikrofonin mykistäminen.

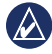

HUOMAUTUS: puhelukuvake voi näyttää erilaiselta nüvissa näkyvän näytön mukaan.

### Koputuksen käyttäminen

Jos saat puhelun aikana toisen puhelun (koputus), Saapuva puhelu -ikkuna tulee näyttöön. Vastaa puheluun valitsemalla Vastaa. Ensimmäinen puhelu asetetaan pitoon.

### Siirtyminen puhelusta toiseen

- 1. Valitse 💋 > Vaihda.
- Voit katkaista puhelun valitsemalla Lopeta puhelu. Tämä ei katkaise pidossa olevaa puhelua.

# Puhelin-valikon avaaminen

Voit avata Puhelin-valikon painamalla päävalikossa **Puhelin**-painiketta.

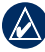

**HUOMAUTUS:** kaikki puhelimet eivät tue nüvin Puhelin-valikon kaikkia toimintoja.

### Puhelinmuistion käyttäminen

Puhelinmuistio ladataan automaattisesti nüviin aina, kun matkapuhelin muodostaa yhteyden nüviin. Saattaa kulua muutama minuutti, ennen kuin puhelinmuistio on käytettävissä. Puhelinmuistiota ei voi siirtää kaikissa puhelimissa.

- 1. Valitse Puhelin > Puhelinluettelo.
- 2. Valitse puhelinmuistion merkintä, johon haluat soittaa.
- 3. Soita yhteyshenkilölle valitsemalla **Soita**.

### Soittaminen kohdepisteeseen

- 1. Valitse Puhelin > Kohdepisteet.
- 2. Etsi kohdepiste, johon haluat soittaa.
- 3. Valitse **Soita** tai kosketa puhelinnumeroa.

### Numeron valitseminen

- 1. Valitse Puhelin > Soita.
- 2. Valitse numero ja sen jälkeen Soita.

### Puheluhistorian tarkasteleminen

Puheluhistoria ladataan automaattisesti nüviin aina, kun matkapuhelin muodostaa yhteyden nüviin. Tietojen siirtäminen nüviin saattaa kestää muutamia minuutteja.

- 1. Valitse Puhelin > Puheluhistoria.
- Voit tarkastella tietyn luokan puheluja valitsemalla luokan. Puhelut näkyvät aikajärjestyksessä. Viimeisimmät puhelut ovat luettelon alussa.
- 3. Valitse merkintä ja Soita.

### Soittaminen kotiin

Anna kotisijainnin puhelinnumero, jotta voit soittaa kotiin nopeasti.

- 1. Valitse Puhelin > Soita kotiin.
- 2. nüvi soittaa kotinumeroosi.

### Kotinumeron määrittäminen

- 1. Valitse Puhelin > Soita kotiin.
- Valitse Syötä puhelinnumero, jos haluat käyttää näppäimistöä, tai Valitse puhelinluettelosta (käytettävissä ainoastaan, jos puhelin tukee puhelinmuistion siirtoa).
- Valitse Valmis > Kyllä. nüvi soittaa kotinumeroosi.

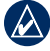

HUOMAUTUS: voit muokata kotisijaintia tai puhelinnumeroa valitsemalla Minne? > Suosikit > Koti > Muokkaa.

#### Puhelujen soittaminen käyttämällä äänivalintaa

Voit soittaa puheluja sanomalla yhteyshenkilön nimen. Matkapuhelin on ehkä "opetettava" tunnistamaan äänikomennot. Lisätietoja on puhelimen ohjeissa.

- 1. Valitse Puhelin > Äänitunniste.
- 2. Sano yhteysnehkilön nimi.

### Puhelimen tilan tarkistaminen

Tarkista puhelimen akun lataustaso ja signaalin voimakkuus valitsemalla **Puhelin > Tila**.

# Tiedostojen hallinta

nüvin sisäiseen muistiin tai microSDkortille voi tallentaa tiedostoja, kuten JPEG-kuvia ja GPX-reittitiedostoja.

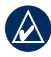

HUOMAUTUS: nüvi ei ole yhteensopiva Windows® 95-, 98-, Me-, Windows NT®- ja Mac® OS 10.3 -käyttöjärjestelmän tai niitä aiempien versioiden kanssa.

# Tuetut tiedostotyypit

- JPEG- ja JPG-kuvatiedostot: katso sivua 27.
- Kartat ja GPX-reittipistetiedostot MapSourcesta<sup>®</sup>: katso sivua 49.
- GPI Garmin POI Loaderin mukautetut kohdepistetiedostot: katso sivua 50.

### nüvin liittäminen tietokoneeseen

Kun liität nüvin tietokoneeseen, näyttöön tulee ilmoitus myGarmin Agentin<sup>™</sup> asentamisesta. Se tarkkailee tietokoneen USB-portteja ja mahdollistaa päivitysten tarkistamisen pikaisesti. Lisätietoja on sivulla 52.

- Aseta laitteeseen muistikortti (valinnainen). Paina sitä sisäänpäin, kunnes se naksahtaa paikalleen.
- 2. Kytke mini-USB-liitin nüvin taustapuolelle.
- 3. Kytke kaapelin kookkaampi pää tietokoneen USB-porttiin.

nüvi ja muistikortti näkyvät Windowstietokoneiden Resurssienhallinnassa siirrettävinä levyinä ja Mac<sup>®</sup>tietokoneissa liitettynä taltiona.

|    | Α.       |    |
|----|----------|----|
| 1  | Δ        | v. |
|    | 1        | ١  |
| 14 | <u> </u> | _  |
|    |          |    |

HUOMAUTUS: nüvi-asemat eivät näy kaikissa tietokoneissa, joissa on useita verkkoasemia. Lisätietoja asemien liittämisestä on käyttöjärjestelmän ohjeessa.

### Tiedostojen siirtäminen

- 1. Etsi kopioitava tiedosto tietokoneesta.
- Korosta tiedosto ja valitse Muokkaa > Kopioi.
- 3. Avaa Garmin-asema tai muistikorttiasema/-taltio.
- Valitse Muokkaa > Liitä. Tiedosto näkyy nüvin muistin tai muistikortin tiedostoluettelossa.
- Kun olet siirtänyt tiedostot, valitse Windows-tietokoneessa ilmaisinalueella S -kuvake tai vedä taltion symboli Mactietokoneessa roskakoriin ·
- 6. Irrota nüvi tietokoneesta.

### Tiedostojen poistaminen

- 1. Liitä nüvi tietokoneeseen ja avaa nüvi- tai muistikorttiasema/taltio.
- 2. Korosta poistettava tiedosto.
- 3. Paina tietokoneen Delete-näppäintä.

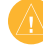

VAROITUS: Jos et ole varma tiedoston käyttötarkoituksesta, älä poista sitä. nüvin muistissa on tärkeitä järjestelmätiedostoja, joita ei saa poistaa.

# Työkalut-valikon käyttäminen

Työkaluvalikko sisältää useita toimintoja, joista voi olla hyötyä matkalla.

Valitse päävalikosta Työkalut.

### Asetusten avaaminen

Lisätietoja asetuksista on sivuilla 38-44.

### Nykysijainti-sivun käyttäminen

Nykysijainti-sivulla voit tarkastella nykyisen sijainnin tietoja, kuten sairaaloita, poliisiasemia ja huoltoasemia. Tämä on hyödyllinen ominaisuus, jos joudut kertomaan sijaintisi esimerkiksi ensiapuhenkilökunnalle.

- Valitse päävalikosta Työkalut > Nykysijainti.
- Valitsemalla painikkeen oikealta voit näyttää kyseisen luokan lähimmät sijainnit.
- 3. Voit tallentaa nykyisen sijainnin valitsemalla Tallenna sijainti.

### Ohjeen avaaminen

Saat lisätietoja nüvin käyttämisestä valitsemalla **Ohje**.

Etsi ohjeaiheita avainsanalla valitsemalla Haku.

### Kuvien katselun käyttäminen

Voit tarkastella nüviin tai muistikortille tallennettuja kuvia Kuvien katselu -ohjelmalla.

- 1. Valitse **Työkalut > Kuvien katselu**.
  - Voit selata kuvia nuolilla.
- 2. Kuvaa koskettamalla voit näyttää sen suurempana.
  - Valitsemalla i voit näyttää tietoja valitusta kuvasta.
  - Voit siirtyä kartan eri osiin koskettamalla ja vetämällä karttaa.
  - Valitsemalla O voit piilottaa valikkorivin.

 Näytön alareunan vierityspalkilla voit muuttaa näytössä näkyvien kuvien määrää.

### Diaesityksen tarkasteleminen

- Valitse Työkalut > Kuvien katselu >
  Kukin kuva näkyy hetken ajan.
- Voit lopettaa diaesityksen koskettamalla jotakin näytön kohtaa.

### Navigoiminen kuvan sijaintiin

Jos kuva sisältää sijaintietoja, voit luoda reitin kuvan paikkaan.

- 1. Valitse Työkalut > Kuvien katselu.
- 2. Valitse kuva.
- 3. Valitse i > Aja.

Lisätietoja kuvien lataamisesta nüviin on sivulla 24.

### Omien tietojen käyttäminen

Tämän työkalun avulla voit hallita ja poistaa tallennettuja tietoja, kuten Suosikit-valikon tietoja.

- 1. Valitse Työkalut > Omat tiedot.
- 2. Valitse vaihtoehto:
  - Aseta kotisijainti
  - Poista valitut suosikit
  - Tyhjennä jälkiloki
  - Näytä kartan virheet

### Maailmankellon käyttäminen

- 1. Valitse Työkalut > Maailmankello.
- 2. Jos haluat vaihtaa luettelon jonkin kaupungin, kosketa jotakin kaupunkia.
- 3. Anna kaupungin nimi ja valitse **Valmis**.
- 4. Valitse oikea kaupunki tarvittaessa.
- Voit tarkastella karttaa koskettamalla Maailmankartta-kohtaa. Yöajan tunnit näkyvät varjostetulla alueella.
- 6. Näytä kellot uudelleen valitsemalla 🔂.

# Laskimen käyttäminen

Aktivoi laskin valitsemalla **Työkalut** > **Laskin**.

### Yksikkömuuntimen käyttäminen

- 1. Valitse Työkalut > Yksikkömuunnin.
- 2. Valitse **Muunnos**, valitse mittatyyppi ja kosketa **OK**-painiketta.
- 3. Kosketa muutettavaa mittayksikköä.
- 4. Valitse mittayksikkö ja kosketa **OK**-painiketta. Toista tarvittaessa.
- 5. Valitse mittayksikön vieressä oleva kenttä ja anna arvo.
- Kosketa arvon antamisen jälkeen Valmis-painiketta. Yksikkö muunnetaan.
- Jos haluat tehdä uuden yksikkömuunnoksen, valitse Tyhjennä.

#### Valuuttakurssien päivittäminen

Voit päivittää valuuttakurssit manuaalisesti, jotta uusimmat tiedot ovat aina käytössä.

- 1. Valitse Työkalut > Yksikkömuunnin > Muunnos.
- Valitse Valuutta ja kosketa OK-painiketta.
- 3. Valitse valuuttapainikkeet ja päivitettävät valuutat.
- 4. Valitse Päivitä.
- Kosketa valuuttojen ruutuja ja määritä uudet kurssit.
- Tallenna uudet kurssit valitsemalla Tallenna. Käytä alkuperäisiä kursseja valitsemalla Palauta.

# ecoRoute™

#### Valitse Työkalut > ecoRoute.

ecoRoute-toiminto laskee auton polttoainetehokkuuden, hiilidioksidijäljen ja polttoainehinnan navigoitaessa määränpäähän. Lisäksi voit parantaa polttoainetehokkuutta sen työkalujen avulla.

ecoRoute-toiminnon tarjoamat tiedot ovat arvioita. Se ei lue tietoja autosta. Kalibroi polttoainekulutus, jotta saat tarkempia raportteja auton polttoainetehokkuudesta ja ajotavoistasi.

Kun ensimmäisen kerran käytät ecoRoute-ominaisuuksia, saat kehotteen antaa auton polttoaine- ja matkatietoja.

# Polttoaineraportin tarkasteleminen

Jos olet määrittänyt autoprofiilin ja polttoaineen nykyisen hinnan, nüvi laskee auton keskimääräisen polttoainetehokkuuden, hiilidioksidijäljen ja kulutetun polttoaineen hinnan.

Polttoaineen kulutustiedot perustuvat keskimääräisen auton nopeus- ja kiihdytysarvioihin.

# Valitse Työkalut > ecoRoute > Polttoaineraportti.

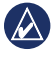

VIHJE: pidä nüvi käynnissä aina ajaessasi, jotta polttoainetiedot tallentuvat.

# Polttoainetehokkuuden kalibroiminen

Kalibroimalla polttoainetehokkuuden saat tarkemmat raportit ajoneuvon ja ajotavan mukaiset polttoaineraportit. Kalibroi, kun täytät polttoainesäiliön.

- 1. Laske mailimäärä gallonaa kohti tai polttoainekulutus 100 kilometrillä.
- Valitse Työkalut > ecoRoute > Polttoaineraportti > Kalibroi.
- Anna tulos vaiheesta 1 ▲- ja
  painikkeella.
- 4. Paina OK-painiketta.

### Polttoainehinnan muuttaminen

Anna polttoainehinnat reittien polttoainekulujen ja polttoaineraporttien laskemista varten.

- Valitse Työkalut > ecoRoute > Polttoainehinta.
- 2. Anna nykyinen polttoainehinta ja valitse Valmis.
## Ajokoe

Ajokoetyökalun avulla voit arvioida ajotapaasi ja maksimoida siten polttoainetehokkuuden. Mitä korkeampi ajokokeen tulos on, sitä enemmän polttoainetta voit säästää.

Valitse Työkalut > ecoRoute > Ajokoe > Aloita.

#### Ajokoneen pisteet

Valitsemalla karttasivulla voit tarkastella nykyisen ajokokeen tietoja. Ajokoekuvakkeen lehden väri muuttuu sen mukaan, miten hyvin selviät kokeesta.

Kokonaispistemäärä on kolmen pistemäärän keskiarvo:

Kiihdytyspisteet—saat pisteitä tasaisesta kiihdytyksestä ja menetät niitä äkkinäisestä kiihdytyksestä. Hidastuspisteet—saat pisteitä tasaisesta jarrutuksesta ja menetät niitä äkkinäisistä jarrutuksista.

Nopeuspisteet—saat pisteitä ajamalla parasta nopeutta polttoaineen säästämisen kannalta, mikä on useimmissa autoissa 70–100 km/h.

## Ajokokeen lopettaminen

- 1. Valitse karttasivulla 💁
- 2. Valitse Pysäytä > Kyllä.

# Autoprofiilin muokkaaminen

Valitse Työkalut > ecoRoute > Autoprofiili.

**Polttoainetyyppi**—valitse polttoainetyyppi.

Kaupunkikulutus—anna auton keskimääräinen kaupunkikulutus.

Maantiekulutus—anna auton keskimääräinen maantiekulutus.

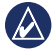

VIHJE: saat parhaat tulokset kalibroimalla polttoainetehokkuuden sen sijaan, että muuttaisit kaupunkija maantiekulutusta tässä. Katso sivua 30.

## Matkaraportin tarkasteleminen

Matkaraportti ilmoittaa etäisyyden, ajan, keskimääräisen polttoaineenkulutuksen ja polttoaineen hinnan määränpäähän.

Matkaraportti luodaan jokaisesta ajetusta reitistä. Jos pysäytät reitin nüvissa, matkaraportti luodaan ajamastasi matkasta.

- Valitse Työkalut > ecoRoute > Matkaraportti.
- 2. Valitse raportti.

nüvissa voi tarkastella enintään 20 matkaraporttia. Voit tarkastella matkaraportteja myös nüvi-aseman/ -taltion Raportit-kansiosta. Ajovihjeiden tarkasteleminen

nüvi tarjoaa ajovihjeitä polttoaineen säästämiseksi.

Valitse Työkalut > ecoRoute > Vihjeet.

# ecoRoute-tietojen nollaaminen

- 1. Valitse Työkalut > ecoRoute.
- 2. Valitse nollattava luokka ja valitse **Palauta**.

# Tarjousten tarkasteleminen

Jos nüvin mukana on toimitettu liikennevastaanotin, voit vastaanottaa paikkakohtaisia tarjouksia ja etuseteleitä. Mainosperusteiset liikennetiedot ovat käytettävissä ainoastaan Pohjois-Amerikassa.

Liikennevastaanotin on liitettävä ulkoiseen virtalähteeseen ja sinun on oltava kattavuusalueella, jotta laite voi vastaanottaa mainosperustaisia liikennetietoja. Kun näyttöön tulee tarjous, voit etsiä läheisimmän siihen liittyvän sijainnin koskettamalla tarjousta. Jos tarjous sisältää etusetelikuvakkeen, voit hankkia etusetelikuvakketa Aja-sivulla. Kirjoita koodi muistiin ja näytä se, kun saavut paikkaan.

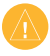

VAROITUS: älä yritä kirjoittaa etuseteleiden koodeja muistiin, kun ajat autoa.

Voit näyttää vastaanottamiesi tarjousten luettelon valitsemalla **Työkalut** > **Tarjoukset**.

Voit poistaa tarjoukset käytöstä poistamalla liikennetiedot käytöstä. Valitse **Työkalut** > **Asetukset** > **Liikenne** ja poista valinta **Ota käyttöön liikenne** -valintaruudusta.

# FM TMC -liikennevastaanottimen käyttäminen

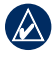

HUOMAUTUS: Garmin ei vastaa liikennetietojen tarkkuudesta.

nüvilla voi vastaanottaa FM TMC (Traffic Message Channel) -liikennetai MSN<sup>®</sup> Direct -liikennesisältöä sen mukaan, mikä liikennevastaanotin nüviin on liitetty.

nüvi näyttää molempia liikennesisältötyyppejä samalla tavalla.

Lisätietoja liikennevastaanottimista ja taajuusalueista on osoitteessa www.garmin.com/traffic.

# FM TMC -liikennetiedot

Ajoneuvon virtajohtoon integroitu FM Traffic Message Channel (TMC) -liikennevastaanotin toimitetaan joidenkin nüvi-laitteiden mukana ja on kaikkien sarjojen mallien valinnainen lisävaruste. Liikennevastaanottimen sisältävien mallien luettelo on sivulla iv.

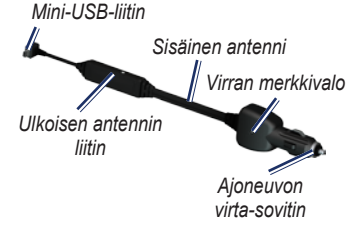

FM-liikennevastaanottimen mukana mahdollisesti toimitettua tilausta ei tarvitse aktivoida. Tilaus aktivoidaan automaattisesti, kun nüvi hakee satelliittisignaaleja ja vastaanottaa maksullisen palveluntarjoajan liikennesignaaleja. Lisätietoja on osoitteessa www.garmin.com/traffic tai www.garmin.com.

# Liikennetilausten lisääminen tai uusiminen

Voit lisätä tai uusia liikennetilauksen valitsemalla **Työkalut** > **Asetukset** > **Liikenne**. Lisätietoja on sivulla 43 ja osoitteessa www.garmin.com/fmtraffic.

# Liikennetietojen vastaanottaminen

Liikennetietojen vastaanottaminen edellyttää seuraavien ehtojen täyttymistä:

- Liikennevastaanotin on liitettävä nüviin.
- Liikennevastaanotin ja nüvi on liitettävä ulkoiseen virtalähteeseen.
- Liikennevastaanottimen ja nüvin on oltava liikennetietoja lähettävän ULA-aseman taajuusalueella.

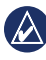

HUOMAUTUS: lämmitettävät (pinnoitetut) tuulilasit voivat heikentää liikennevastaanottimen suorituskykyä.

# Liikenne alueella

reitillä tai ajetulla tiellä on.

Kun liikennetietoja vastaanotetaan, liikennekuvake näkyy karttasivun vasemmassa yläkulmassa. Liikennekuvake vaihtaa väriä sen mukaan, millaiset liikenneolosuhteet

| Väri      | Kuvaus      | Merkitys                                                             |
|-----------|-------------|----------------------------------------------------------------------|
| Vihreä    | Ei vakava   | Liikenne sujuu<br>normaalisti.                                       |
| Keltainen | Keskivakava | Liikenne on<br>jonkin verran<br>ruuhkaista.                          |
| Punainen  | Vakava      | Liikenne<br>on erittäin<br>ruuhkaista<br>tai kokonaan<br>pysähtynyt. |

# Liikenne reitillä

Reitin laskemisen aikana nüvi tarkkailee liikennettä ja optimoi reitin automaattisesti siten, että ajamiseen kuluu mahdollisimman vähän aikaa. Jos reitillä on vakava ruuhka navigoinnin aikana, nüvi laskee reitin automaattisesti uudelleen. Laite saattaa silti ohjata sinut liikenteen läpi, jos reitti on paras mahdollinen tai vaihtoehtoisia teitä ei ole.

Liikennekuvake

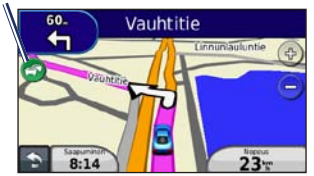

Jos reitillä on vain lievää ruuhkaa, koskettamalla liikennekuvaketta voit näyttää välilehden, joka näyttää, kuinka paljon ruuhka on pidentänyt matkustusaikaa. Aika on otettu jo huomioon arvioidussa saapumisajassa.

#### Reitin liikenteen välttäminen manuaalisesti

- 1. Kosketa karttasivulla liikennekuvaketta.
- 2. Valitse Liikenne reitillä.
- 3. Koskettamalla nuolia voit näyttää tarvittaessa reitin muut ruuhkat.
- Voit välttää ruuhkan valitsemalla Vältä.

# Liikennekartan tarkasteleminen

Liikenne- ja ruuhkatiedot näkyvät liikennekartalla värikoodattuina.

- 1. Kosketa karttasivulla liikennekuvaketta.
- Voit tarkastella liikennetapahtumia kartalla valitsemalla Näytä liikennekartta.

Voit palata liikennekartalta tavalliseen karttakuvaan koskettamalla liikennekuvaketta ja valitsemalla sitten **Näytä tavallinen kartta**.

# Ruuhkatietojen tarkasteleminen

- 1. Kosketa karttasivulla liikennekuvaketta.
- Valitsemalla Liikennehaku voit tarkastella ruuhkatietoluetteloa.
- Voit tarkastella tietoja valitsemalla luettelosta haluamasi kohteen. Jos ruuhkia on useita, voit näyttää lisää ruuhkia koskettamalla nuolia.

# Tarjousten tarkasteleminen

Jos nüvi-laitteen mukana on toimitettu FM TMC -liikennevastaanotin, voit vastaanottaa paikkakohtaisia tarjouksia ja etuseteleitä (Pohjois-Amerikassa). Voit hakea lähimmän tarjoukseen liittyvän paikan koskettamalla näytössä näkyvää tarjousta.

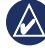

VAROITUS: älä yritä kirjoittaa etuseteleiden koodeja muistiin, kun ajat autoa.

Voit lopettaa tarjousten vastaanottamisen poistamalla liikennetoiminnon käytöstä. Katso sivua 33.

# nüvin mukauttaminen

1. Valitse Työkalut > Asetukset.

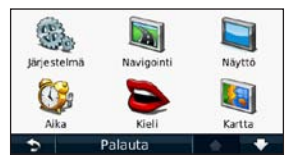

- 2. Kosketa muutettavaa asetusta.
- Muuta asetusta valitsemalla asetuksen nimen kohdalla oleva painike.

# Järjestelmäasetusten muuttaminen

Valitse Työkalut > Asetukset > Järjestelmä.

Simuloitu GPS—simulaattoritilassa voit poistaa GPS-tilan käytöstä, simuloida navigointia ja/tai säästää akun virtaa. Käyttötila—optimoi reitit määrittämällä navigointitapa: Autoilu, Jalankulkija, tai Polkupyörä.

Näppäimistö—valitsemalla QWERTY voit käyttää tietokoneen näppäimistöä muistuttavaa asettelua ja valitsemalla ABCDE aakkosellista asettelua (ainoastaan nüvi 1300 ja 1400).

Yksikkö—mittayksikön muuttaminen arvoksi Kilometrit tai Mailit.

**Tietoja**—näytä nüvin ohjelmistoversio, laitetunnus ja muita tietoja ohjelmistosta. Tarvitset tietoja järjestelmän ohjelmiston päivitykseen ja karttatietojen ostamiseen (katso sivua 50).

**Palauta**—järjestelmän asetusten palauttaminen.

# Navigointiasetusten muuttaminen

Valitse Työkalut > Asetukset > Navigointi.

**Reittisuositus**—valitse reitin laskentaasetus.

- Lyhyempi aika—laske reittejä, jotka ovat nopeita ajaa, vaikka etäisyys ei ehkä olekaan lyhyin.
- Lyhyt matka—laske reittejä, joiden pituus on lyhin mahdollinen, vaikka ajoaika ei ehkä olekaan lyhin mahdollinen.
- **Pois tieltä**—laske reitit pisteestä pisteeseen (huomioimatta teitä)
- Väh. polttoain. polttoainetehokkaimpien reittien laskemiseen. Reitin laskenta perustuu reitin nopeusrajoituksiin ja ajoneuvon kiihdytystietoihin.

Vältettävät—valitse reittien vältettävät tietyypit.

Kuljetustyypit—valitse, mitä julkisen liikenteen muotoja nüvi välttää laskiessaan reittejä. Käytettävissä ainoastaan, kun cityXplorer-karttoja on ladattu. Katso sivua 6.

Palauta—alkuperäisten navigointiasetusten palauttaminen.

# Näyttöasetusten muuttaminen

Valitse Työkalut > Asetukset > Näyttö.

Väritila—valitsemalla Päivä voit ottaa käyttöön vaalean taustan, valitsemalla Yö tumman taustan ja valitsemalla Automaattinen voit vaihtaa vaaleaa ja mustaa taustaa automaattisesti.

Kuvaotos—siirry kuvaotostilaan. Voit ottaa kuvaotoksen valitsemalla Kuva tallennetaan bittikarttana nüvi-aseman screenshots-kansioon. Kirkkaus—säädä taustan kirkkautta. Taustan kirkkauden vähentäminen lisää akun käyttöaikaa.

Palauta—alkuperäisten näyttöasetusten palauttaminen.

## Aika-asetusten päivittäminen

Valitse Työkalut > Asetukset > Aika.

Valitse aikamuoto—valitse 12 tai 24 tunnin järjestelmä tai UTC-aika.

Nykyinen aika—määritä nüvin aika manuaalisesti. Kun valitset Automaattinen, nüvi määrittää ajan sijainnin mukaan.

**Palauta**—alkuperäisten aika-asetusten palauttaminen.

# Kieliasetusten muuttaminen

Valitse Työkalut > Asetukset > Kieli.

Äänen kieli—äänikehotusten kielen muuttaminen.

Tekstin kieli—näytön tekstin kielen vaihtaminen. Tekstin kielen vaihtaminen ei vaihda käyttäjän antamien tietojen tai karttatietojen (kuten kadunnimet) kieltä.

Näppäimistö—valitse näppäimistö valitulle kielelle. Voit vaihtaa näppäimistön kielen valitsemalla millä tahansa näppäimistöllä **Tila**.

**Palauta**—alkuperäisten kieliasetusten palauttaminen.

# Kartan asetusten muuttaminen

Valitse Työkalut > Asetukset > Kartta.

Kartan yksityiskohdat—voit säätää kartan yksityiskohtaisuutta. Mitä enemmän yksityiskohtia näytetään, sitä hitaammin kartta piirtyy uudelleen.

Kartan esitystapa—valitse kartan perspektiivi.

- Jälki ylös—voit tarkastella karttaa kaksiulotteisena ajosuunta ylöspäin.
- **Pohjoinen ylös**—voit tarkastella karttaa kaksiulotteisena pohjoinen ylöspäin.
- **3-ulotteinen**—kartan näyttäminen kolmiulotteisena jälki ylöspäin.

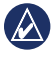

HUOMAUTUS: kävelytilassa Pohjoinen ylös on ainoa karttanäkymä.

Ajoneuvo—valitsemalla Vaihda voit vaihtaa kuvakkeen, joka osoittaa sijainnin kartassa. Valitse haluamasi kuvake ja sen jälkeen OK. Voit ladata lisää ajoneuvokuvakkeita osoitteesta www.garmingarage.com.

Matkaloki—näytä tai piilota matkalokit. Tyhjennä matkaloki valitsemalla Työkalut > Omat tiedot > Tyhjennä matkaloki.

Kartan tiedot—voit tarkastella nüviin tallennettuja karttoja ja niiden versiotietoja. Voit ottaa kartan käyttöön (valintamerkki) tai poistaa kartan käytöstä (ei valintamerkkiä) koskettamalla karttaa.

**Palauta**—alkuperäisten kartta-asetusten palauttaminen.

# Suojausasetusten muuttaminen

Valitse Työkalut > Asetukset > Turva.

Garmin Lock—voit lukita nüvin ottamalla Garmin Lock™ -lukituksen käyttöön. Anna nelinumeroinen PINkoodi ja määritä turvapaikka. Lisätietoja on sivulla 46. Turvallisuustila—voit ottaa turvallisuustilan käyttöön tai poistaa sen käytöstä. Kun ajoneuvo on liikkeessä, turvallisuustila poistaa käytöstä kaikki laitteen toiminnot, jotka edellyttävät käyttäjän toimia ja saattaisivat häiritä ajamista.

**Palauta**—alkuperäisten turva-asetusten palauttaminen. Huomautus: turvaasetusten palauttaminen ei poista Garmin Lock -PIN-koodia tai turvasijaintia.

# Bluetooth-asetusten määrittäminen

Valitse Työkalut > Asetukset > Bluetooth.

Liitännät—muodosta pariliitos langatonta Bluetooth-tekniikkaa käyttävään matkapuhelimeen valitsemalla Lisää > OK. Katso sivuja 19–23. Valitsemalla Vaihda voit muodostaa yhteyden johonkin toiseen puhelimeen.

- Hylkää—valitse puhelin, jonka yhteyden haluat katkaista ja valitse Kyllä.
- Poista—valitse puhelin, jonka haluat poistaa nüvin muistista, ja valitse Kyllä.

Bluetooth—Bluetooth-osan ottaminen käyttöön ja poistaminen käytöstä. Jos se on käytössä, **3 Bluetooth**-kuvake näkyy päävalikossa. Voit estää puhelinta muodostamasta yhteyttä automaattisesti valitsemalla **Pois käytöstä**.

Lempinimi—määritä lempinimi, jolla nüvi näkyy Bluetooth-laitteissa. Kosketa Valmis-kohtaa.

**Palauta**—alkuperäisten Bluetoothasetusten palauttaminen. Palauttaminen ei poista pariliitostietoja.

# Läheisyyspisteasetusten muuttaminen

Läheisyyspisteasetuksia voi muuttaa ainoastaan, jos laitteeseen on ladattu läheisyyspisteitä (kuten mukautettuja kohdepisteitä, valvontakameratietokanta). Katso sivua 50. Valitse **Työkalut** > **Asetukset** > **Läheisyyspisteet**.

Läheisyyshälytykset—voit ottaa käyttöön tai poistaa käytöstä hälytykset, joita laite antaa lähestyessäsi mukautettuja kohdepisteitä tai valvontakameroita.

**Palauta**—läheisyyspisteasetusten nollaaminen.

# Liikennetilaustietojen tarkasteleminen

Liikennevastaanotin toimitetaan joidenkin Honda-navigaattorien mukana. Valitse **Työkalut** > **Asetukset** > **Liikenne**.

## Pohjois-Amerikan asetukset

FM-liikennetilaukset ja niiden päättymispäivät näkyvät luettelossa. Voit lisätä tilauksen valitsemalla Lisää.

### Asetukset Pohjois-Amerikan ulkopuolella

**Nykyinen**—valitse palveluntarjoaja. Valitsemalla **Automaattinen** voit käyttää alueen parasta palveluntarjoajaa. Voit myös valita myös jonkin tietyn palveluntarjoajan.

Lisätietoja—etsi lisää TMCliikennetietojentarjoajia. Jos haluat pidentää hakuaikaa, tyhjennä palveluntarjoajataulukko valitsemalla Kyllä.

Tilaukset—FM-liikennetilausten ja niiden päättymispäivien näyttäminen. Voit lisätä tilauksen valitsemalla Lisää.

## Tilauksen lisääminen

Voit hankkia lisää tilauksia tai jatkaa tilausta, jos tilaus päättyy. Siirry osoitteeseen www.garmin.com/fmtraffic.

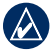

#### HUOMAUTUS: FM-

liikennevastaanottimen mukana mahdollisesti toimitettua tilausta ei tarvitse aktivoida. Tilaus aktivoidaan automaattisesti, kun nüvi hakee satelliittisignaaleja ja vastaanottaa palveluntarjoajan liikennesignaaleja.

- Valitse päävalikosta Työkalut > Asetukset > Liikenne.
- Jos laitetta käytetään muualla kuin Pohjois-Amerikassa, valitse Tilaukset
   Lisää. Jos laitetta käytetään Pohjois-Amerikassa, valitse Lisää.
- 3. Kirjoita FM-liikennevastaanottimen tunnus muistiin.
- Osoitteessa www.garmin.com/fmtraffic voit hankkia tilauksen ja 25-merkkisen koodin.

#### Valitse nüvissa Seuraava, anna koodi ja valitse Valmis.

Liikennetilauskoodia ei voi käyttää uudelleen. Palvelun jokaisen uusimiskerran yhteydessä on hankittava uusi koodi. Jos omistat useita FMliikennevastaanottimia, kullekin laitteelle on hankittava oma koodi.

## Kaikkien asetusten palauttaminen

- 1. Valitse Työkalut > Asetukset.
- 2. Valitse Palauta.
- 3. Valitse Kyllä.

# Liite

# nüvin huoltaminen

nüvi sisältää herkkiä sähköisiä osia, jotka voivat vahingoittua kovista iskuista tai kovasta tärinästä. Vältä nüvin pudottamista ja käyttämistä ympäristöissä, joissa laite voi altistua iskuille ja/tai tärinälle.

## Laitteen puhdistaminen

nüvi on valmistettu laadukkaista materiaaleista. Se ei tarvitse muuta huoltoa kuin puhdistamista. Puhdista laitteen kotelo (ei kosketusnäyttöä) miedolla puhdistusnesteellä kostutetulla liinalla ja kuivaa laite. Älä käytä kemiallisia puhdistusaineita ja liuottimia, jotka voivat vahingoittaa muoviosia.

## Kosketusnäytön puhdistaminen

Puhdista kosketusnäyttö pehmeällä, puhtaalla nukkaamattomalla liinalla. Käytä tarvittaessa vettä, isopropyylialkoholia tai silmälasien puhdistusainetta. Kostuta liina nesteellä ja pyyhi kosketusnäyttö varovasti.

## nüvin suojaaminen

- Älä säilytä nüvia erittäin kuumissa tai kylmissä paikoissa, koska laite saattaa vahingoittua pysyvästi.
- Älä altista nüvia vedelle. Vesi voi aiheuttaa järjestelmän toimintahäiriöitä.
- Vaikka kosketusnäyttöä voidaan käyttää kämmentietokoneen kosketuskynällä, älä koskaan tee niin ajamisen aikana. Älä koskaan käytä kosketusnäyttöä kovalla tai terävällä esineellä, sillä se voi vahingoittaa näyttöä.

#### Varkauksien välttäminen

- Voit estää varkauksia irrottamalla laitteen ja sen telineen ja säilyttämällä niitä poissa näkyvistä, kun et käytä laitetta. Pyyhi imukupin jälki tuulilasista.
- Älä säilytä laitetta hansikaslokerossa.
- Rekisteröi tuotteesi osoitteessa http://my.garmin.com.
- Käytä Garmin Lock<sup>™</sup> -toimintoa. Lisätietoja on jäljempänä.

# nüvin lukitseminen

Garmin Lock on suojausjärjestelmä, joka lukitsee nüvin. Anna PIN-koodi tai aja turvapaikkaan aina, kun kytket nüviin virran.

#### 1. Valitse Työkalut > Asetukset > Turva.

- 2. Kosketa Garmin Lock -kohdan alapuolella olevaa painiketta.
- 3. Anna nelinumeroinen PIN-koodi ja aja turvapaikkaan.

## Mikä on turvapaikka?

Turvapaikka on paikka, johon palaat usein, kuten kotisi. Jos nüvi vastaanottaa satelliittisignaaleja ja olet turvapaikassa, PIN-koodia ei tarvitse antaa.

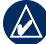

HUOMAUTUS: Jos unohdat PIN-koodin ja turvapaikan, lähetä nüvi Garminille avattavaksi. Laitteen mukana on myös lähetettävä kelvolliset tuotteen rekisteröintitiedot tai ostotodistus.

# Näytön kalibroiminen

Jos kosketusnäyttö ei toimi oikein, kalibroi se.

- 1. Katkaise nüvista virta.
- Pidä sormea nüvin näytön vasemmassa yläkulmassa käynnistämisen aikana.
- 3. Vapauta virtapainike, kun Garminnäyttö avautuu.
- Pidä sormea edelleen kosketusnäytön vasemmassa yläkulmassa 30 sekunnin ajan, kunnes näyttö muuttuu valkoiseksi ja siihen tulee teksti Paina pistettä.

# Ohjelmiston päivittäminen

- Liitä nüvi tietokoneeseen mini-USBkaapelilla. Automaattinen toisto valikko avautuu.
- Avaa myGarmin Agent -lataussivu kaksoisnapsauttamalla -kuvaketta. Jos Automaattinen toisto -valikko ei avaudu tai käytät Mac-tietokonetta, siirry osoitteeseen www.garmin.com /agent.
- 3. Seuraa näytön ohjeita.

Kun olet asentanut myGarmin Agentin, saat kehotteen avata myDashboardtyöpöydän, kun liität nüvin tietokoneeseen. myDashboard tarkistaa nüvin ohjelmiston ja näyttää lisätietoja nüvista.

# Käyttäjätietojen poistaminen

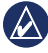

TÄRKEÄÄ: tämä toiminto poistaa kaikki käyttäjän antamat tiedot.

- 1. Pidä sormea nüvin näytön oikeassa alakulmassa käynnistyksen aikana.
- 2. Pidä sormi paikallaan, kunnes näyttöön tulee ponnahdusikkuna.
- Poista kaikki käyttäjätiedot valitsemalla Kyllä.

Kaikki alkuperäiset asetukset palautetaan. Kaikki tallentamasi kohteet poistetaan.

# Akun tiedot

Älä jätä nüvia suoraan auringonpaisteeseen tai kuumaan paikkaan pitkäksi ajaksi. Näin varmistat akun mahdollisimman pitkän käyttöiän.

Päävalikon kulmassa oleva akkukuvake este osoittaa nüvin akun tilan. Voit parantaa tilan tarkkuutta tyhjentämällä akun aina kokonaan ja lataamalla sen uudelleen. Irrota nüvi vasta, kun se on täysin latautunut.

# nüvin lataaminen

- Lataa nüvia vähintään 4 tuntia, ennen kuin käytät sitä akkuvirralla.
- Kytke ajoneuvon virtajohto.
- Liitä USB-kaapeli (toimitetaan joidenkin laitteiden mukana).
- Liitä verkkolaite (valinnainen lisävaruste).

# Sulakkeen vaihtaminen

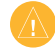

VAROITUS: kun vaihdat sulaketta, älä hävitä pieniä osia ja varmista, että kiinnität ne takaisin paikoilleen.

Jos laite ei lataannu ajoneuvossa, ajoneuvosovittimen kärjessä oleva sulake on ehkä vaihdettava.

 Kierrä musta, pyöreä kärkiosa irti.

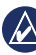

VIHJE: kärjen irrottamiseen tarvitset ehkä kolikon.

- Kärkiosa Hopeoitu kärki Sulake
- Irrota sulake (lasinen ja hopeinen lieriö) ja vaihda se asianmukaiseen sulakkeeseen, jonka näet ajoneuvosovittimen kyljestä.
- Varmista, että hopeoitu kärki on mustassa kärkiosassa. Kierrä musta kärkiosa paikalleen.

# nüvin ja telineen irrottaminen

Irrota nüvi telakasta painamalla telakan kielekettä samalla, kun kallistat nüvia eteenpäin.

Voit irrottaa telakan telineestä kääntämällä telakkaa oikealle tai vasemmalle. Käännä valitsemaasi suuntaan, kunnes telakka irtoaa telineestä.

Irrota imukuppi tuulilasista kääntämällä vipua itseäsi kohti. Vedä imukupin kielekettä itseäsi kohti.

# Kiinnittäminen kojelautaan

Laitteen mukana toimitetulla kiinnityslevyllä voit kiinnittää laitteen kojelautaan noudattaaksesi tiettyjen osavaltioiden säädöksiä.

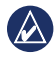

TÄRKEÄÄ: kiinnitysliiman irrottaminen on erittäin hankalaa asennuksen jälkeen.

- 1. Puhdista ja kuivaa kojelauta kiinnityslevyn kiinnityskohdasta.
- 2. Irrota suojus levyn alapinnan tarrapinnasta.
- 3. Aseta levy kojelautaan.
- Irrota kirkas muovisuojus levyn yläpinnasta.
- 5. Aseta imukuppiteline levyn päälle. Käännä vipua alaspäin (levyä kohti).

# nüMaps Guarantee<sup>™</sup>

Saat yhden maksuttoman karttapäivityksen (mikäli saatavilla) rekisteröimällä nüvin osoitteessa http://my.garmin.com 60 päivän kuluessa siitä, kun olet ensimmäisen kerran muodostanut satelliittiyhteyden ja käyttänyt nüvia ajon aikana. Et saa maksutonta karttapäivitystä, jos rekisteröit laitteen puhelimitse tai odotat yli 60 päivää sen jälkeen, kun nüvia on käytetty ensimmäisen kerran ajon aikana.

## Lisäkartat

Voit ostaa nüviin lisäkarttoja. Voit tarkistaa nüvin kanssa yhteensopivat kartat siirtymällä Garminin sivustoon (www.garmin.com) ja valitsemalla **Maps**-välilehden.

# Tietoja GPSsatelliittisignaaleista

nüvi tarvitsee toimiakseen GPS (Global Positioning System) -satelliittisignaaleja. nüvi ei ehkä pysty hakemaan satelliitteja, jos olet sisätiloissa, korkeiden rakennusten tai puiden lähettyvillä tai pysäköintihallissa. Käytä nüvia aukealla paikalla, jossa ei ole korkeita esteitä. Kun nüvi vastaanottaa satelliittisignaaleja, signaalin voimakkuuspalkit näkyvät päävalikossa vihreinä antoina. Kun laite ei pysty vastaanottamaan signaaleja, palkit muuttuvat punaisiksi tai katoavat kokonaan antoina.

Lisätietoja GPS-järjestelmästä on osoitteessa www.garmin.com/aboutGPS.

# Ekstrat ja lisävarusteet

Lisätietoja valinnaisista lisävarusteista on osoitteessa http://buy.garmin.com tai www.garmin.com/extras. Voit myös ottaa yhteyttä Garmin-jälleenmyyjään.

## Mukautetut kohdepisteet

POI Loaderilla voit ladata mukautettuja kohdepisteitä nüviin. Mukautettujen kohdepisteiden (POI) tietokantoja voi hankkia useilta yrityksiltä internetissä. Jotkin mukautetut tietokannat sisältävät tietoja esimerkiksi valvontakameroista ja koulualueista.

#### Siirry www.garmin.com/extras -sivustoon ja asenna POI Loader tietokoneeseen napsauttamalla POI Loader -kohtaa. Lisätietoja on POI Loader -ohjelman ohjetiedostossa. Avaa ohjetiedosto painamalla F1-painiketta.

Voit tarkastella mukautettuja kohdepisteitä valitsemalla Minne? > Ekstrat > Mukautetut POI:t.

Voit muuttaa läheisyyspisteasetuksia valitsemalla **Työkalut** > **Asetukset** > **Läheisyyspisteet** > **Läheisyyshälytykset**.

Jos haluat poistaa mukautetut kohdepisteet nüvista, liitä nüvi tietokoneeseen. Avaa nüvi-aseman tai muistikorttiaseman POI-kansio. Poista poi.gpi-niminen tiedosto.

## Valvontakamerat

Joidenkin paikkojen yhteydessä on saatavissa valvontakameratietoja. Tarkista saatavuus osoitteesta http://my.garmin.com. nüvi sisältää satojen valvontakameroiden sijainnit. nüvi hälyttää, kun olet lähestymässä valvontakameraa. Lisäksi se saattaa varoittaa ylinopeudesta. Tiedot päivitetään vähintään kerran viikossa, joten viimeisimmät tiedot ovat aina käytettävissä.

Voit ostaa uuden alueen tiedot tai laajentaa aikaisempaa tilausta milloin tahansa. Kunkin alueen tiedot vanhenevat tiettynä aikana.

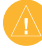

VAROITUS: Garmin ei vastaa mukautetun kohdepisteen tai valvontakameratietokannan tarkkuudesta tai niiden käyttämisen seurauksista.

# Garmin Travel Guide

Garmin Travel Guide sisältää yksityiskohtaisia tietoja paikoista, kuten ravintoloista ja hotelleista. Voit ostaa lisävarusteita osoitteesta http://buy.garmin.com tai Garminmyyjältä.

Voit käyttää Travel Guidea asettamalla muistikortin nüviin. Valitse **Minne?** > **Ekstrat**. Avaa Travel Guide koskettamalla sen nimeä.

# Garminin yhteystiedot

Ota yhteys Garminin tuotetukeen, jos sinulla on kysyttävää. Yhdysvallat: www.garmin.com/support tai Garmin USA puh. (913) 397-8200 tai (800) 800-1020.

Iso-Britannia (Garmin Europe Ltd.), puhelin: 0808 2380000.

Eurooppa: osoitteessa www.garmin.com /support voit tarkistaa maakohtaiset tukitiedot valitsemalla **Contact Support**. Voit ottaa yhteyttä Garmin (Europe) Ltd.:hen myös puhelimitse: +44 (0) 870 8501241.

# nüvin rekisteröiminen

Rekisteröi nüvi osoitteessa http://my.garmin.com. Lisätietoja nüvin liittämisestä tietokoneeseen on sivulla 24.

- 1. Liitä nüvi. Näyttöön tulee ilmoitus myGarmin Agentin (valinnainen) asentamisesta.
- 2. Asenna myGarmin Agent ohjeiden mukaan ja rekisteröi nüvi.

Kun olet rekisteröinyt nüvin, voit tilata Garminin verkkopalveluja.

## Tekniset tiedot

nüvi 1200

Mitat (L × K × S): 9,3, × 7,5 × 1,6 cm (3,7 × 2,9 × 0,6 tuumaa)

Paino: 113,4 g (4 unssia)

Näyttö: lävistäjä 3,5 tuumaa, 320 × 240 kuvapistettä, 64 000 väriä, kirkas QVGA TFT -vaakanäyttö, valkoinen taustavalo, kosketusnäyttö

Kotelo: ei vesitiivis (IPXO)

Käyttölämpötila: 0-60 °C (32-140 °F)

Latauslämpötila: 0-45 °C (32-113 °F)

Tiedon tallennus: sisäinen muisti ja valinnainen, irrotettava microSDkortti. Tallennetut tiedot säilyvät laitteessa.

Tietokoneliitäntä: USB 2,0 full speed -massamuisti

## Käyttöjärjestelmä: Garmin

Latausaika: enintään 4 tuntia

Virrantulo: ajoneuvon virtaa mukana toimitetulla ajoneuvon virtajohdolla tai AC-virtaa valinnaisen lisävarusteen avulla

Käytössä: enintään 5 W.

Akun varauksen kesto: enintään 3 tuntia

Akun tyyppi: ei käyttäjän vaihdettavissa, ladattava litiumioniakku

**GPS-vastaanotin**: erittäin herkkä, HotFix™

### Hakuajat\*:

Lämmin: <1 sekunti Kylmä: <38 sekuntia Tehdasasetusten palautus: <45 sekuntia

\*Keskimäärin, kun vastaanotin on paikallaan, ja taivas on kirkas

#### nüvi 1300

**Mitat (L × K × S)**: 12,2, × 7,5 × 1,6 cm (4,8 × 2,9 × 0,6 tuumaa)

Paino: 161,6 g (5,7 unssia)

Näyttö: lävistäjä 4,3 tuumaa, 480 × 272 kuvapistettä, 64 000 väriä, kirkas WQVGA TFT -vaakanäyttö, valkoinen taustavalo, kosketusnäyttö

Kotelo: ei vesitiivis (IPXO)

Käyttölämpötila: 0-60 °C (32-140 °F)

Latauslämpötila: 0–45 °C (32–113 °F)

Tiedon tallennus: sisäinen muisti ja valinnainen, irrotettava microSDkortti. Tallennetut tiedot säilyvät laitteessa.

Tietokoneliitäntä: USB 2,0 full speed -massamuisti

Käyttöjärjestelmä: Garmin

Latausaika: enintään 4 tuntia

Virrantulo: ajoneuvon virtaa mukana toimitetulla ajoneuvon virtajohdolla tai AC-virtaa valinnaisen lisävarusteen avulla

Käytössä: enintään 5 W.

Akun varauksen kesto: enintään 3 tuntia

Akun tyyppi: ei käyttäjän vaihdettavissa, ladattava litiumioniakku

GPS-vastaanotin: erittäin herkkä, HotFix

#### Hakuajat\*:

Lämmin: <1 sekunti Kylmä: <38 sekuntia Tehdasasetusten palautus: <45 sekuntia

\*Keskimäärin, kun vastaanotin on paikallaan, ja taivas on kirkas

#### nüvi 1400

Mitat (L × K × S): 13,7, × 8,6 × 1,6 cmn ( $5,4 \times 3,4 \times 0,6$  tuumaa)

Paino: 221,1 g (7,8 unssia)

Näyttö: lävistäjä 5,0 tuumaa 480 × 272 kuvapistettä, 64 000 väriä, kirkas WQVGA TFT -vaakanäyttö, valkoinen taustavalo, kosketusnäyttö

Kotelo: ei vesitiivis (IPXO)

Käyttölämpötila: 0-60 °C (32-140 °F)

Latauslämpötila: 0–45 °C (32–113 °F)

Tiedon tallennus: sisäinen muisti ja valinnainen, irrotettava microSDkortti. Tallennetut tiedot säilyvät laitteessa.

Tietokoneliitäntä: USB 2,0 full speed -massamuisti

Käyttöjärjestelmä: Garmin

Latausaika: enintään 4 tuntia

Virrantulo: ajoneuvon virtaa mukana toimitetulla ajoneuvon virtajohdolla tai AC-virtaa valinnaisen lisävarusteen avulla

Käytössä: enintään 5 W.

Akun varauksen kesto: enintään 3 tuntia

Akun tyyppi: ei käyttäjän vaihdettavissa, ladattava litiumioniakku

GPS-vastaanotin: erittäin herkkä, HotFix

#### Hakuajat\*:

Lämmin: <1 sekunti Kylmä: <38 sekuntia Tehdasasetusten palautus: <45 sekuntia

\*Keskimäärin, kun vastaanotin on paikallaan, ja taivas on kirkas

## Vaatimustenmukaisuusvakuutus

Garmin vakuuttaa täten, että tämä nüvituote on direktiivin 1999/5/EY olennaisten vaatimusten ja muiden määräysten mukainen. Katso koko vaatimustenmukaisuusvakuutus Garmin-tuotteen sivulta osoitteessa www.garmin.com.

# Ohjelmiston käyttöoikeussopimus

KÄYTTÄMÄLLÄ nüvia HYVÄKSYT SEURAAVAN OHJELMISTON KÄYTTÖOIKEUSSOPIMUKSEN EHDOT. LUE TÄMÄ SOPIMUS HUOLELLISESTI.

Garmin myöntää käyttäjälle rajallisen käyttöoikeuden tämän laitteen kiinteään ohjelmistoon (Ohjelmisto) suoritettavassa binaarimuodossa tuotteen normaalin käytön yhteydessä. Ohjelmiston nimi sekä omistus- ja immateriaalioikeudet säilyvät Garminilla.

Käyttäjä hyväksyy, että ohjelmisto on Garminin omaisuutta ja Yhdysvaltain sekä kansainvälisten tekijänoikeuslakien ja -sopimusten suojaama. Lisäksi käyttäjä hyväksyy, että ohjelmiston rakenne, järjestys ia lähdekoodi sisältää Garminin arvokkaita liikesalaisuuksia, ja lähdekoodimuotoinen ohjelmisto pysyy Garminin arvokkaana liikesalaisuutena. Käyttäjä lupaa, ettei pura. muuta, käännä takaisin tai muunna ohjelmistoa tai mitään sen osaa ihmisen luettavaan muotoon tai luo sen perusteella johdannaisteoksia. Käyttäjä myöntyy siihen, että ei vie tai jälleenvie ohjelmistoa mihinkään maahan Yhdysvaltojen vienninvalvontalakien vastaisesti.

# Vianmääritys

| Ongelma/kysymys                              | Ratkaisu/vastaus                                                                                                    |
|----------------------------------------------|----------------------------------------------------------------------------------------------------|
| nüvi ei vastaanota<br>satelliittisignaaleja. | Vie nüvi ulos pysäköintihallista ja pois korkeiden rakennusten<br>tai puiden läheltä. Pysy paikallasi muutaman minuutin ajan.                                                                                                    |
| lmukuppi ei pysy<br>tuulilasissa.            | Puhdista imukuppi ja tuulilasi alkoholilla. Kuivaa puhtaalla, kuivalla kankaalla. Kiinnitä imukuppi sivua 2 ohjeiden mukaan.                                                                                                    |
| nüvi ei lataudu<br>ajoneuvossa.              | Tarkista ajoneuvon virtajohdon sulake (katso sivua 48).<br>Varmista, että ajoneuvo on käynnissä ja antaa virtaa<br>virtalähteeseen.<br>nüvi voi ladata vain 0–45 °C:n lämpötilassa. Jos nüvi on<br>paikassa, jossa se altistuu suoralle auringonvalolle tai<br>kuumuudelle, sen akku ei lataudu. |
| Akku ei pysy ladattuna<br>kovin kauan.       | Voit maksimoida latausten välisen ajan sammuttamalla<br>taustavalon. Valitse <b>Työkalut &gt; Asetukset &gt; Näyttö &gt;</b><br>Kirkkaus.                                                                                                    |
| Miten voin poistaa kaikki<br>käyttäjätiedot? | Pidä sormea nüvin näytön oikeassa alakulmassa käynnistyksen aikana. Pidä sormi paikallaan, kunnes ilmoitus tulee näyttöön. Poista kaikki käyttäjätiedot valitsemalla <b>Kyllä</b> .                                                                                                    |

Liite

| Ongelma/kysymys                                       | Ratkaisu/vastaus                                                                                                    |
|-------------------------------------------------------|----------------------------------------------------------------------------------------------------|
| Akun varaustila ei näy<br>oikein.                     | Anna varauksen tyhjentyä täysin ja lataa akku sitten kokonaan keskeytyksittä.                                                                                                    |
| Kosketusnäyttö ei vastaa kosketukseen.                | Kalibroi kosketusnäyttö sivua 47 ohjeiden mukaan.                                                                                                    |
| Mistä tiedän, että nüvi on<br>USB-massamuistitilassa? | Kun nüvi on USB-massamuistitilassa, näytössä on<br>tietokoneeseen liitetyn nüvin kuvake. Lisäksi <b>Oma tietokone</b><br>kohdassa näkyy kaksi uutta siirrettävää levyä.                                                                                                    |
| Tietokone ei havaitse<br>nüvia.                       | <ol> <li>Irrota USB-kaapeli tietokoneesta.</li> <li>Katkaise nüvista virta.</li> <li>Liitä USB-kaapeli tietokoneen USB-porttiin ja nüviin.<br/>nüvi käynnistyy automaattisesti USB-massamuistitilassa.<br/>Varmista, että nüvi on liitetty USB-porttiin eikä USB-<br/>keskittimeen.</li> </ol> |

| Ongelma/kysymys                                                                           | Ratkaisu/vastaus                                                                                                    |
|-------------------------------------------------------------------------------------------|----------------------------------------------------------------------------------------------------|
| Asemaluettelossa ei näy<br>uusia siirrettäviä levyjä.                                     | Jos tietokoneeseen on yhdistetty useita verkkoasemia,<br>Windows ei välttämättä pysty määrittämään nüvi-asemien<br>tunnuskirjaimia. Lisätietoja asemien liittämisestä on<br>käyttöjärjestelmän ohjeessa.                                                                                                    |
| Miten etsin ravintoloita<br>sellaisen hotellin läheltä,<br>jossa aion yöpyä<br>myöhemmin? | <ul> <li>Tallenna hotelli suosikkeihin. Lisätietoja suosikeista on<br/>sivulla 12. Tämän jälkeen voit hakea hotellin läheltä<br/>ravintoloita.</li> <li>1. Valitse Minne? &gt; Lähellä.</li> <li>2. Valitse Suosikkimääränpää.</li> <li>3. Valitse ajokohde.</li> <li>4. Valitse Kohdepisteet &gt; Ruoka ja juoma.</li> <li>5. Valitse luokka. nüvi etsii paikkoja hotellin läheltä.</li> <li>6. Valitse ravintola.</li> </ul> |
| Puhelin ei muodosta<br>yhteyttä nüviin.                                                   | Varmista, että nüvissa on Bluetooth-ominaisuus. Katso<br>sivua iv. Valitse <b>Työkalut &gt; Asetukset &gt; Bluetooth</b> .<br>Varmista, että Bluetooth-painikkeen asetus on <b>Käytössä</b> .<br>Varmista, että puhelin on käynnissä ja alle 10 metrin päässä<br>nüvista.<br>Lisätietoja on osoitteessa www.garmin.com/bluetooth.                                                                                              |

## Α

äänen kieli 40 äänivalinta 23 ääniversio 38 aika-asetukset 40 aikavyöhyke 40 Aja -sivun asetukset 9 ajo-ohjeet 16 Ajokoe 31 ajoneuvokuvake 41 ajotietokone 16 akku 47, 57 akun tiedot 47 asetukset 38–44 palauttaminen 44 autoprofiili 31

#### В

Bluetooth-tekniikka 19–23 asetukset 42 nüvi-malleissa iv puhelimen liittäminen 19 puhelimen poistaminen 42 soittaminen Aja sivu 9

#### D

diakriittiset merkit 11

#### E

ecoRoute<sup>™</sup> 29–32 Ajokoe 31 autoprofiili 29 matkaraportti 32 polttoaineraportti 30 polttoainetehokkuuden kalibroiminen 30 vihjeet 32 ekstrat 50–51

#### G

Garmin Lock 41, 46 Garmin Travel Guide 52 geokätkentä 14 GPS pois käytöstä/käytössä 38 tietoja GPS-signaaleista 50

#### Н

hakualue 11 hälytykset valvontakamera 51 hidastuspisteet 31

#### J

jalankulkunavigointitila 38 reittiasetukset 6 suunnitelma 6 jälki ylös 41 järjestelmäasetukset 38 JPEG-kuvatiedostot 24 julkinen liikenne kaupunkikartat 3, 6 vältettävät 39

## K

käännösluettelo 16 Kaistavahti kävttäminen 15 nüvi-malleissa iv kaksi-, kolmiulotteinen karttanäkymä 41 kartan selaaminen 13 kartta asetukset 41 jalankulkija 18 Kartan tiedot -painike 41 lisääminen 50 selaaminen 13 tarkasteleminen 41 versio 41 vksitviskohtaisten karttojen käyttöönotto 41 yksityiskohtien määrä 41 zoomaus 13 kaupunkikartat 3,6 kävelyreitti 38

käyttäjätiedot, poistaminen 47 kävttötila 3.38 kellohälytys 52 kieliasetukset 40 kiertotie 7 kiihdytyspisteet 31 kiinnittäminen irrottaminen telineestä 49 koielautaan 49 tuulilasiin 57 kilometrit 38 kirkkaus 40 kohdepisteet 10 ilmoittaminen virheestä 10 mukautetut 50 POI Loader 24 puhelinnumeron muokkaaminen 10 tähtiluokituksen muokkaaminen 10

kojelaudan levy 49 koordinaatit 14 kosketusnäyttö asetukset 40 kalibroiminen 47, 58 puhdistaminen 45 koti puhelinnumero 22 sijainnin asettaminen 8 koulualuetietokanta 50 kuvan liittäminen sijaintiin 13

#### L

läheisyyspisteet asetukset 43 hälytykset 43 lähtö, ääni 4 laitteen lataaminen 48, 57 laitteen mukauttaminen 38–44 laitteen säilytys 45 laitteen tunnus 38

laskin 28 leveyspiiri 14 liikenne 34–37 liikennetilausten lisääminen 43 tapahtumat 36 lisäkartat 50 lisävarusteet 50, 51 litiumioniakku 47, 53, 54, 55 lukitus näyttö 4 nüvi 46

### Μ

maailmankello 28 mailit 38 mainokset poistaminen käytöstä 33 maksiminopeus, nollaaminen 16 maksuton karttapäivitys 49 MapSource 24, 50 matkaloki 41 matkapuhelimen liittäminen 19 matkaraportti 32 mene kotiin 8 Minne? 8–14 mitat muuntaminen 28 liikenne 35 mukautetut kohdepisteet 51 muuntaminen valuutta 29 vksikkö 28 mykistys ääni 4 puhelu 21

## Ν

näppäimistö 10 asettelu 38 kielitila 11, 40 navigointi 15 asetukset 39 tila 38 näyttö kirkkaus 40 kuvaotokset 39 näyttöasetukset 39 näyttönäppäimistö 10 nollaaminen enimmäisnopeus 16 matkatiedot 16 nüvi 4 nopeuspisteet 31 nopeusrajoituskuvake 15 nüvi-malleissa iv nüMaps Guarantee 49 nüvi kiinnittäminen 49 kotelo 1 lataaminen 48 mallit iv nollaaminen 4 puhdistaminen 45 suojaaminen 45

#### nüvi-mallit 1200 iv 1300 iv 1400 iv nüvin huoltaminen 45 nykyinen sijainti, tallentaminen 12 Nykysijainti 26

## 0

Ohje 26 ohjelmisto käyttöoikeussopimus 56 päivittäminen 47 versio 38 Omat tiedot 28 osoitteet 8

#### Ρ

paikkojen etsiminen 4 koordinaateilla 14 nimellä 10 osoitteella 8 postinumeron mukaan 8

tallennetut paikat (suosikit) 12 toisen paikan läheltä 11 valokuvien käyttäminen 14 - 15viimeisimmät valinnat 12 päivittäminen kartat 49, 50 ohjelmisto 47 palaute kohdepisteistä 10 PIN Bluetooth 20 Garmin Lock 46 pituuspiiri 14 poistaminen kaikki omat tiedot 47 merkki 11 mukautetut kohdepisteet 51 Suosikit 13 viimeksi löydettyjen luettelo 12

pois tieltä, reititys 3, 39 polkupyöränavigointi 38 polttoainehinta, muuttaminen 30 polttoaineraportti 30 puhelinmuistio 22

### Q

QWERTY-näppäimistö 38

#### R

reitin simuloiminen 38 reitit oletusasetukset 39 pois tieltä 39 pysäyttäminen 7 simuloiminen 38 tila 38 reittiasetukset-sivu 6 reittien uudelleenlaskenta 7 rekisteröiminen 46 Risteysnäkymä 17 nüvi-malleissa iv

## S

satelliittisignaalit 50 seuraava käännös 17 sijainnin asettaminen 13 sijaintikuvake 41 soitto historia 22 koputus 21 koti 22 lopettaminen 21 mykistäminen 21 vastaaminen 20 sulake, vaihtaminen 48 Suosikit 12 suunnitelma-sivu 6

### T

tallennettujen sijaintien muokkaaminen karttasymbolin vaihtaminen 13 luokan vaihtaminen 13 nimen vaihtaminen 12 puhelinnumeron vaihtaminen 13 tallentaminen löydetyt paikat 12 nykyinen sijainti 12.13 taustaväri 39 tekniset tiedot nüvi 1200 53 nüvi 1300 54 nüvi 1400 55 teksti 40 telineen irrottaminen 49 tiedostojen siirtäminen 25 tiedostot 24-25poistaminen 25 tuetut tyypit 24 tuetut tiedostotyypit 24 tuleva puhelu 20 furva asetukset 41 sijainti 46 turvallisuustila 42 työkalut 26-31

## U

USB 58 massamuistitila 24

#### ۷

Vaatimustenmukaisuusvakuutus 56 valokuvanavigointi kuvien lataaminen 14 välttäminen tietyypit 39 varkaus 46 valvontakameratietokanta 51 varkaussuoja 41, 46 vastaaja 21 Vianmääritys 57 viimeksi löydetyt paikat 12 virtapainike 4

#### W

WebUpdater 47

#### Y

yksikkömuunnin 28 yksityiskohtainen reitti 16 yksityiskohtaiset kartat 41

#### Ζ

zoomaus 13

nüvi 1200/1300/1400 -käyttöopas

Garmin-tuotteidesi koko käyttöiän ajan voit ladata uusimmat ilmaiset ohjelmistopäivitykset (karttatietoja lukuun ottamatta) Garminin Web-sivustosta osoitteesta www.garmin.com.

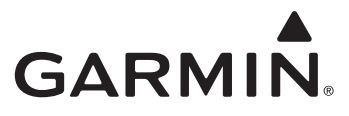

© 2009-2011 Garmin Ltd. tai sen tytäryhtiöt

Garmin International, Inc. 1200 East 151st Street, Olathe, Kansas 66062, USA

Garmin (Europe) Ltd. Liberty House, Hounsdown Business Park, Southampton, Hampshire, SO40 9LR UK

> Garmin Corporation No. 68, Jangshu 2<sup>nd</sup> Road, Sijhih, Taipei County, Taiwan

> > www.garmin.com

Helmikuu 2011

Osanumero 190-01041-37 ver. D

Painettu Taiwanissa